#### Job Search Skills Day 12 Complete the Course

| Daily Objectives                                        | Tasks                                             | Vocabulary | Materials & Activities      |
|---------------------------------------------------------|---------------------------------------------------|------------|-----------------------------|
| (Students will be able to)                              | (Students will have completed)                    |            | (at the end of this lesson) |
| Computer Skills:                                        | <ul> <li>Write paragraph reflecting on</li> </ul> |            | Course Completion Checklist |
| Review                                                  | learning and new learning goals                   |            |                             |
| <ul> <li>Sign in to their email account</li> </ul>      | Either: send documents to                         |            | How to Clear a USB          |
| <ul> <li>Create and send a new email message</li> </ul> | themselves as email attachments                   |            |                             |
| Send document as email attachments                      | OR save documents on personal                     |            |                             |
| New                                                     | USB Drives                                        |            |                             |
| <ul> <li>Transfer documents to different</li> </ul>     | <ul> <li>Delete documents from USB</li> </ul>     |            |                             |
| (personal) USB Drives                                   | Drives                                            |            |                             |
| <ul> <li>Clean out USB Drives (delete files)</li> </ul> |                                                   |            |                             |
| Literacy Skills:                                        |                                                   |            |                             |
| <ul> <li>Assess own skills and</li> </ul>               |                                                   |            |                             |
| growth/improvement                                      |                                                   |            |                             |
| Set goals for retaining and improving                   |                                                   |            |                             |
| skills                                                  |                                                   |            |                             |
|                                                         |                                                   |            |                             |

| Activity / Time                                            | Description                                                                                                    | Resources                   | Notes                                                                                                    |
|------------------------------------------------------------|----------------------------------------------------------------------------------------------------|-----------------------------|----------------------------------------------------------------------------------------------------|
| Individual Work:<br>Self-Assessment<br>30 Minutes          | Students read over a checklist of all of the<br>literacy and computer skills that were featured<br>in the course and answer how they feel they<br>have mastered each one. They should be<br>encouraged to take their time and look back<br>over their work.                                               | Course Completion Checklist |                                                                                                    |
| Individual Work:<br>Self-Reflection<br>20 Minutes          | Students will reflect on their learning<br>throughout the course in writing. Students<br>should write a paragraph in Word describing<br>what they've learned, what they would like to<br>learn more about, and what they will do to<br>apply and maintain their skills now that the<br>class is finished. |                             |                                                                                                    |
| Course Review /<br>Student<br>Demonstrations<br>20 Minutes | As a way of demonstrating their new skills, ask<br>each student to come to the front and<br>demonstrate 1 or 2 things he/she has learned in<br>the class that he/she is especially proud of or<br>excited to use.                                                                                         | Laptop and LCD Projector    |                                                                                                    |
| Demonstration<br>15 Minutes                                | Teacher will demonstrate how to save to the<br>desktop, save to a new USB and delete from the<br>desktop and original USB,<br>Also how to attach documents and email them<br>to oneself, and then delete the documents from<br>the USB.                                                                   |                             | This is so students can clear off<br>the class USB disks and save<br>their work for future reference,<br>which they can either do by<br>bringing in their own disk or<br>emailing information to<br>themselves. |
| Individual Work<br>20 Minutes                              | Following a checklist, and the information demonstrated, students preserve their work and clear off USB disks.                                                                                                    | How to Clear USBs document  |                                                                                                    |
| Class Wrap-Up<br>15 min.                                   | Pass out certificates, tell students their scores on<br>the latest test, congratulate students on<br>completion, etc.                                                                                                    |                             | Explain to students the<br>difference between attendance<br>and course completion<br>certificates.                                                                                                    |

# How to Clean Out a USB Drive

Other students may use the USB drives next quarter. Please remove all files from the drive.

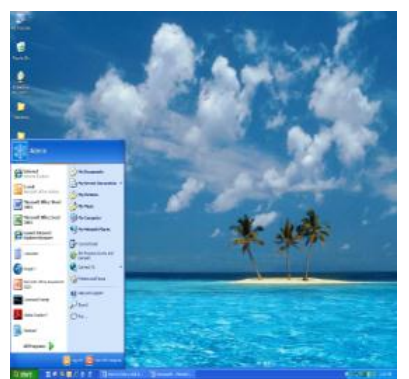

To start, follow the step-by-step directions.

- 1. Go to the Start Menu.
- 2. Click on MY COMPUTER.
- 3. Click on the USB drive. = Removable Disk

There are two ways to remove the documents.

A. Method one:

Click on a document.

Hold down the mouse button.

Drag the document to the recycle bin.

Drop the document by letting go of the button.

If the computer asks you "Are you sure you want to delete \_\_\_\_?" click on yes.

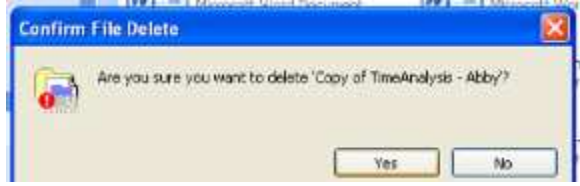

B. Method Two:

Right click on the document.

Click on delete.

If the computer asks you "Are you sure you want to delete \_\_\_\_?" click on yes. Try both of the methods and remove all the files from your USB.

Ask the teacher to check your work. When you are complete, they will sign in the box below.

### **Computer and Literacy Skills Program**

Created Winter 2009-2010 by Emma Sheppard & Susan Wetenkamp-Brandt

Teacher Email address: comp.literacy.teacher@gmail.com Password: MLC123MLC123 Job Search Skills

Answer to security question: Lake Street

Monday, Day 1, Week 1 of 3 Introduction to the Computer

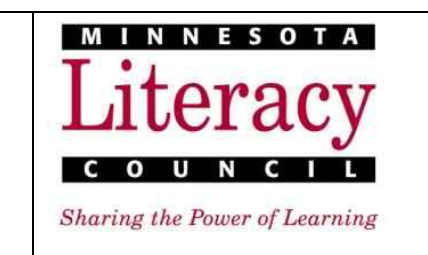

| Daily Objectives                                             | Tasks                                            | Vocobulory | Materials & Activities              |
|--------------------------------------------------------------|--------------------------------------------------|------------|-------------------------------------|
| (Students will be able to)                                   | (Students will have completed)                   | vocabulary | (at the end of this lesson)         |
| Computer Skills:                                             | <ul> <li>"Computer Basics and Word</li> </ul>    | Computer   | Laptop, Mouse, USB Disks            |
| New/Review:                                                  | Processing Pre-Test"                             | Laptop     |                                     |
| <ul> <li>Properly identify the different physical</li> </ul> | <ul> <li>Vocabulary Matching Activity</li> </ul> | Mouse      | Vocab. Flashcards or index cards ?  |
| parts of a computer                                          | <ul> <li>"Getting Started with your</li> </ul>   | Keyboard   |                                     |
| <ul> <li>Retrieve their computer, headphones,</li> </ul>     | Laptop Computer"                                 | Battery    | "Understanding Your Computer"       |
| and mouse from their proper place and                        |                                                  | Desktop    | PowerPoint ?                        |
| return them at the end of class                              |                                                  | Start Menu |                                     |
| Turn the laptop on and off.                                  |                                                  | USB Drive  | "Getting Started with your Laptop   |
| Check battery level and change the                           |                                                  | Save       | Computer"                           |
| battery                                                      |                                                  | Microsoft  |                                     |
| <ul> <li>Identify the different items on their</li> </ul>    |                                                  |            | "Computer Basics and Word           |
| desktop                                                      |                                                  |            | Processing Pre-Test"                |
| <ul> <li>Insert a USB Drive</li> </ul>                       |                                                  |            | (Document missing, see coordinator) |
| <ul> <li>Open, close and save Microsoft Word</li> </ul>      |                                                  |            |                                     |
| Properly use a mouse (click, double                          |                                                  |            | "Dictionary: Basic Computer and     |
| click, drag, scroll)                                         |                                                  |            | Window Terms"                       |
| Literacy Skills:                                             |                                                  |            | (Document missing, see coordinator) |
| Read and follow instructions                                 |                                                  |            |                                     |
| <ul> <li>Assess own skills and areas for</li> </ul>          |                                                  |            |                                     |
| growth/improvement                                           |                                                  |            |                                     |
|                                                              |                                                  |            |                                     |

| Activity / Time                               | Description                                                                                                    | Resources                                                                                                    | Notes                                                                                                    |
|-----------------------------------------------|----------------------------------------------------------------------------------------------------|----------------------------------------------------------------------------------------------------|----------------------------------------------------------------------------------------------------|
| Introductions<br>10 Minutes                   | Introduction of teachers, fellow students,<br>Basic ground rules and procedures.                                                                                                   | "Getting Started With Your Laptop<br>Computer"                                                                | Teachers may want to make a<br>"rules and expectations" poster<br>either before or during class to<br>hang for duration of course.                                                                                                    |
| Warm-Up<br>Time Allotted<br>30 Minutes        | "Computer Basics and Word Processing<br>Pre-Test"                                                                                                    | Students Complete and Teachers then go<br>over "Computer Basics and Word<br>Processing Pre-Test"              | Stress that it is not a test they can<br>fail, merely a measure of where<br>they are starting.                                                                                                    |
| Vocabulary<br>20 Minutes                      | Students read their dictionaries and<br>complete Vocabulary Matching Activity.                                                                                                    | "Dictionary: Basic Computer and<br>Windows Terms"                                                             | If students already have this<br>dictionary from previous sessions<br>they will not need a new copy.<br>Students will match vocabulary<br>listed above to items in classroom.<br>Alternatively teacher could; a)<br>print images of these items and<br>students can match vocab to<br>pictures. Labeled pictures can be<br>posted in classroom. (Teacher<br>should print images before class.)<br>Or b) Print definitions and words<br>(in binder) and have students cut<br>up/match them. |
| Introduction to the<br>Computer<br>10 Minutes | Following "Getting Started" instructions,<br>students get and turn on their computers,<br>connect mouse and headset.                                                               | "Getting Started With Your Laptop<br>Computer"                                                                | This can be demonstrated before<br>hand either by T or a student who<br>has taken the class before.<br>T should be able to sign off on<br>Part 1 by the end                                                                                                    |
| Demonstration<br>30 Minutes                   | <ul> <li>T should use the "Understanding Your<br/>Computer" PowerPoint and demonstrate:</li> <li>How to open, save and close a<br/>document</li> <li>Basic Mouse Skills</li> </ul> | "Understanding Your Computer"<br>PowerPoint; "Getting Started With Your<br>Laptop Computer "<br>LCD Projector | Ask for volunteers to come to the<br>Laptop and help demonstrate as<br>appropriate                                                                                                    |

|             | <ul> <li>The red "x" that closes the window</li> <li>Start menu and finding USB disk</li> </ul> |                             |                                   |
|-------------|-------------------------------------------------------------------------------------------------|-----------------------------|-----------------------------------|
|             | <ul> <li>Task Bar</li> </ul>                                                                    |                             |                                   |
| Independent | Students Practice the same skills that                                                          | Mavis Beacon Teaches Typing | Encourage students to come in     |
| Practice    | were demonstrated in order to open a                                                            |                             | to practice typing skills outside |
|             | Mavis Beacon typing account and then                                                            |                             | of class time.                    |
| 20 Minutes  | close the program.                                                                              |                             |                                   |

# **Getting Started with Your Laptop Computer**

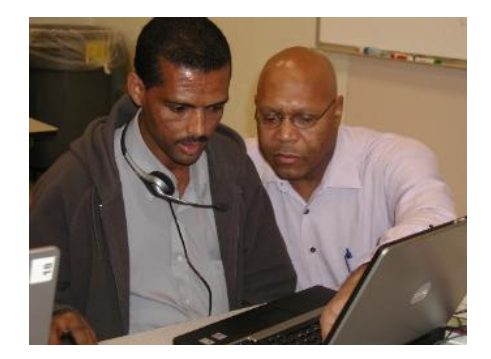

#### Work with a Partner.

Explain each line below and show your partner how to do this on the computer.

There are 3 Rules:

- § No food or drink
- § Carry carefully
- § Don't touch the screen
- 1. Take computer out of cart (keep the cords organized!)
- 2. Get mouse and headset from bin
- 3. Connect mouse and headset
- 4. Open and turn on
- 5. Connect USB disk
- 6. Check battery power
- 7. Change battery
- 8. Turn off the computer

When computer is off and you have done all of the steps have a teacher check your work. They will sign in this box.

#### Job Search Skills Tuesday, Day 2, Week 1 of 3 Introduction to the Job Search Process

| Daily Objectives                                                 | Tasks                                             | Vocabulary       | Materials & Activities                |
|------------------------------------------------------------------|---------------------------------------------------|------------------|---------------------------------------|
| (Students will be able to)                                       | (Students will have completed)                    |                  | (at the end of this lesson)           |
| Computer Skills:                                                 | <ul> <li>"How Much Do You Know</li> </ul>         | Document         | Laptop, Mouse, USB Disks, LCD         |
| Review:                                                          | About Your Laptop?"                               | Highlight        | Projector                             |
| Set up laptop computer & USB drive                               | <ul> <li>Microsoft Word Screen Quiz</li> </ul>    | Bold             |                                       |
| <ul> <li>Open, close and save a Microsoft</li> </ul>             | <ul> <li>Microsoft Word Exercise 1</li> </ul>     | Underline        | "How Much Do you Know About Your      |
| Word document                                                    | <ul> <li>"5 Steps for an Effective Job</li> </ul> | Italic           | Laptop?"                              |
| New:                                                             | Search" and comprehension                         | Font             |                                       |
| <ul> <li>Enter text into Microsoft Word</li> </ul>               | questions                                         | Style            | Microsoft Word Exercise 1             |
| <ul> <li>Navigate a document using both</li> </ul>               |                                                   | Information      |                                       |
| mouse and keyboard.                                              |                                                   | Instructions     | Microsoft Word Screen Quiz            |
| Use shift, caps lock, backspace and                              |                                                   | From reading:    |                                       |
| delete                                                           |                                                   | Resume           | "5 Steps for an Effective Job Search" |
| <ul> <li>Highlight text</li> </ul>                               |                                                   | Cover letter     |                                       |
| <ul> <li>Change the font and size of text</li> </ul>             |                                                   | Skills           |                                       |
|                                                                  |                                                   | Career           |                                       |
| Literacy Skills:                                                 |                                                   | Job              |                                       |
| Read appropriately leveled non-fiction                           |                                                   | Self-assessment  |                                       |
| text for understanding                                           |                                                   | Job search       |                                       |
| <ul> <li>Discuss/describe the recommended</li> </ul>             |                                                   | Effective        |                                       |
| steps of an effective job search                                 |                                                   | Qualifications   |                                       |
| <ul> <li>Differentiate between <i>information</i> and</li> </ul> |                                                   | First impression |                                       |
| instructions in an article about the job                         |                                                   |                  |                                       |
| search process                                                   |                                                   |                  |                                       |
| <ul> <li>Write a brief paragraph describing</li> </ul>           |                                                   |                  |                                       |
| their career and/or training goals                               |                                                   |                  |                                       |
|                                                                  |                                                   |                  |                                       |

| Activity / Time                                   | Activity                                                                                                    | Resources                                       | Notes                                                                                                    |
|---------------------------------------------------|----------------------------------------------------------------------------------------------------|-------------------------------------------------|----------------------------------------------------------------------------------------------------|
| Warm-Up &<br>Review<br>10 Minutes                 | Have students complete the "How Much Do<br>You Know About Your Laptop?" Quiz, then go<br>over as a class.                                                                                                    | "How Much Do You Know About<br>Your Laptop?"    | If there are any new students,<br>they should be started on<br>"Getting Started With Your<br>Laptop Computer Part1".<br>Students that finish very quickly<br>can be given the Microsoft Word<br>Screen Quiz.                                                             |
| Demonstration<br>25 min.                          | <ul> <li>Pass Out "Microsoft Word Screen Quiz" and have students take a few minutes to try to fill out as much as possible before starting the demonstration (and should fill in the rest as T demonstrates): <ul> <li>The different parts of the Word Screen (as shown in quiz)</li> <li>Use of the scroll bar</li> <li>How to enter, highlight, erase text</li> <li>How to move from line to line using mouse, enter and arrow keys</li> <li>Tab key</li> <li>How to change font and size using drop-down menus, style using 3 style keys.</li> </ul> </li> </ul> | "Microsoft Word Screen Quiz";<br>LCD and Laptop | Have students come up and<br>demonstrate skills, narrate<br>along with you and also mimic<br>what you are doing on their own<br>computers to help with<br>information retention. (Make<br>sure the students are not just<br>passively watching during this<br>activity!) |
| Individual Practice<br>25 Minutes                 | Have Students complete "Microsoft Word:<br>Exercise 1"                                                                                                    | Microsoft Word: Exercise 1                      | Students who finish quickly should be given Exercise 2.                                                                                                    |
| Pre-Reading<br>10 min.                            | Get students ready to read "5 Steps for an<br>Effective Job Search" by introducing key<br>vocabulary, discussing what students have<br>done/are doing to look for jobs, and predicting<br>what they think the "5 Steps" might be.                                                                                                    |                                                 | Pre-reading tasks are essential<br>for effective reading<br>comprehension!                                                                                                    |
| Introduction to Job<br>Search: Reading<br>20 min. | Pass out "5 Steps for an Effective Job Search".<br>Students should read text at least twice,<br>including possibly reading aloud and/or the<br>teacher may read aloud. Students should have                                                                                                    | "5 Steps for an Effective Job<br>Search"        | Students who read quickly may<br>be given additional tasks to<br>complete, such as writing<br>sentences using the key                                                                                                    |

|                          | time to circle unfamiliar vocabulary and ask    | vocabulary or identifying all the |
|--------------------------|-------------------------------------------------|-----------------------------------|
|                          | questions. Draw attention to the difference     | imperative verbs in the text.     |
|                          | between instructions the reader should follow   |                                   |
|                          | and background information and how to           | The information/instructions      |
|                          | identify which is which (instructions will      | distinction is important because  |
|                          | generally take the imperative form, as in "Do   | job seekers must do this as they  |
|                          | this").                                         | read job postings to determine    |
|                          |                                                 | what steps they need to take to   |
|                          | Go over comprehension questions together with   | apply.                            |
|                          | class when students have finished.              |                                   |
| Post-Reading             | Discuss students' reactions to article. Do they | Use this time to make certain all |
| 10                       | think these are good steps to follow? Do they   | students have understood the      |
| 10 min                   | think anything is missing? How well did they    | reading.                          |
|                          | predict the content of the article?             |                                   |
| <b>Focused Practice:</b> | Students should open a new document in Word     | Students should be encouraged     |
|                          | and write a brief paragraph describing their    | to use new vocabulary from the    |
| writing in word          | career and/or training goals. Students should   | reading text.                     |
| <b>20 min</b>            | save their work to their USB disks.             |                                   |

### How Much Do You Know About Your Laptop?

- 1. What are the three rules to remember when using the laptops?

#### 2. Which of these sentences is NOT true?

a. You should always change your battery at the beginning of class.

b. When you take your computer out of the cart you should make sure the cord is neatly on the shelf, ready to be plugged back in.

c. You should tell a teacher if you notice something strange with your laptop.

#### 3. How can you turn the sound off or on?

- a. Ctrl + End
- b. Press the mute button at the top of the keyboard
- c. Fn + End
- d. Unplug the headphones.

#### 4. When you want to turn off the computer, the first thing you should do is...

- a. Close the laptop
- b. Click on Start and select Turn Off the Computer
- c. Press the power button
- d. Take out the battery

# **Microsoft Word: Exercise 1**

#### In this exercise you will learn about:

- Using the toolbar
- Highlighting text
- Copy and Paste functions
- Font and Font size
- Common keyboard operations
- Bold, Italics, Underline

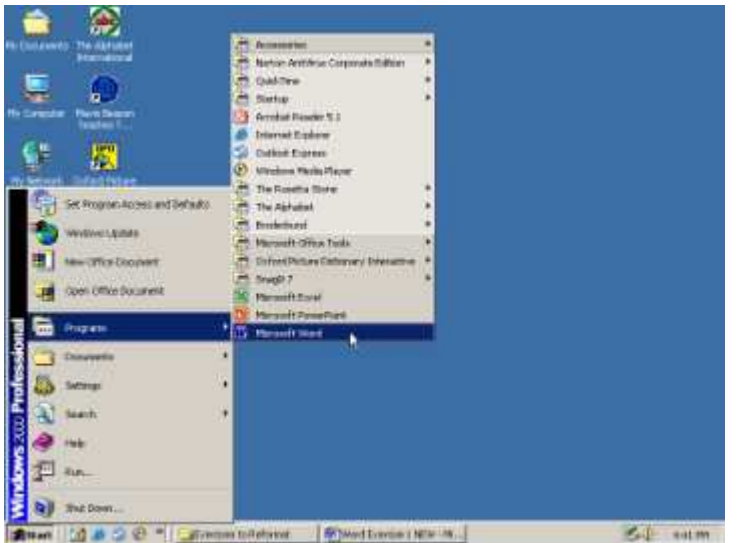

1. Click on the START menu.

#### 2. Click on PROGRAMS or ALL PROGRAMS.

# Click on MICROSOFT OFFICE Click on MICROSOFT WORD.

### Document1 - Microsoft Word

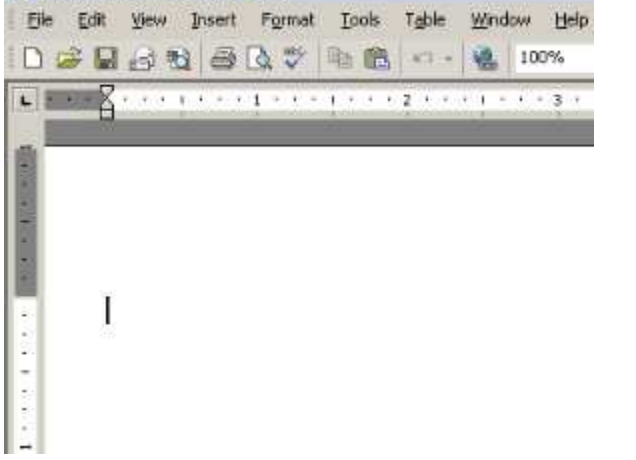

5. Now the program, Microsoft Word, is open. **Look** at the screen. Are the words **Microsoft Word** at the top of the screen?

6. Slowly **Move the Cursor** across the Standard Toolbar. It looks like the picture below. **Don't Click.** When you point to a picture you will see the name for that picture or tool.

| 0 💕    |         | A. Mec     | ×    | 喧    | 6. < | 3 | 3 | • ( | și ÷ |   | Ð |    |    | 8 |   | ¶ | 100% | 1 | 2  | ).  |
|--------|---------|------------|------|------|------|---|---|-----|------|---|---|----|----|---|---|---|------|---|----|-----|
| Normal | • Times | Print Prev | view | • 12 |      | B | I | U   |      | Ŧ | - | ΙΞ | IΞ | 镡 | 镡 |   | • 8  | • | Α. | • • |

7. **Type** the alphabet in lower-case letters. No spaces.

#### Like this: abcdefghijklmnopqrstuvwxyz

8. **Click and Drag** from the "a" to the "z". This is called Highlighting. When all the letters are highlighted, take your finger off the mouse. Practice this a few times.

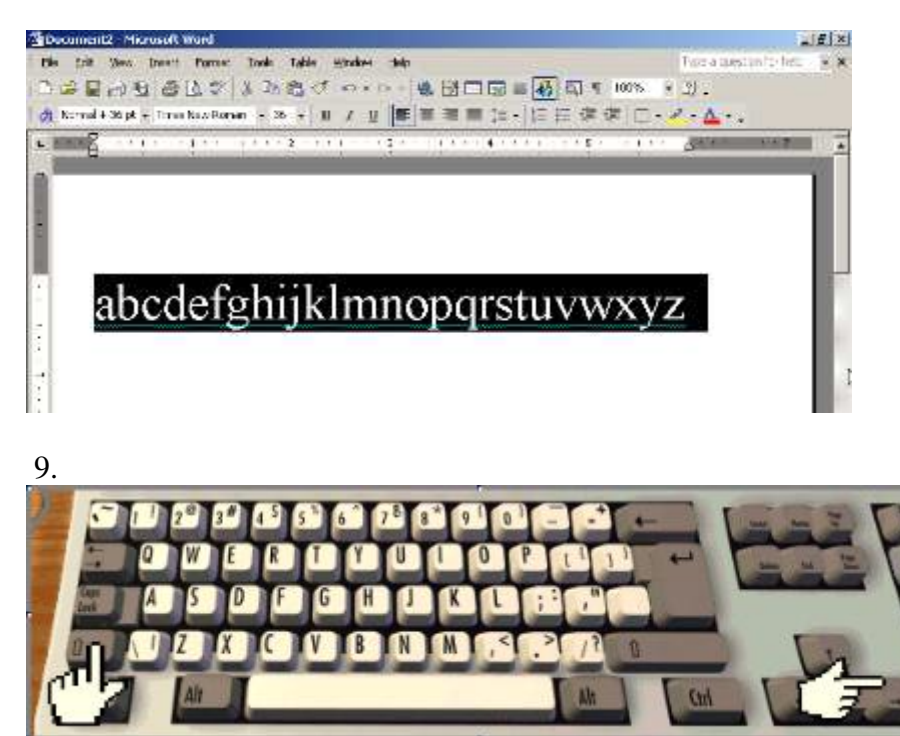

There is another way to highlight the letters. Use your left hand to **Hold Down** the **SHIFT** key. Use your right hand to **Press** the **Right Arrow Key** many times until all the letters are highlighted.

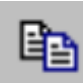

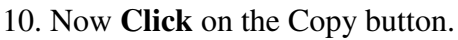

The computer will remember the text that is highlighted.

11. Click after the "z" to put the cursor there.

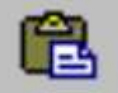

12. Now **Click** the Paste button.

Look at what happened. You should now have two alphabets.

13. Click on the EDIT menu. You will see a drop down menu.

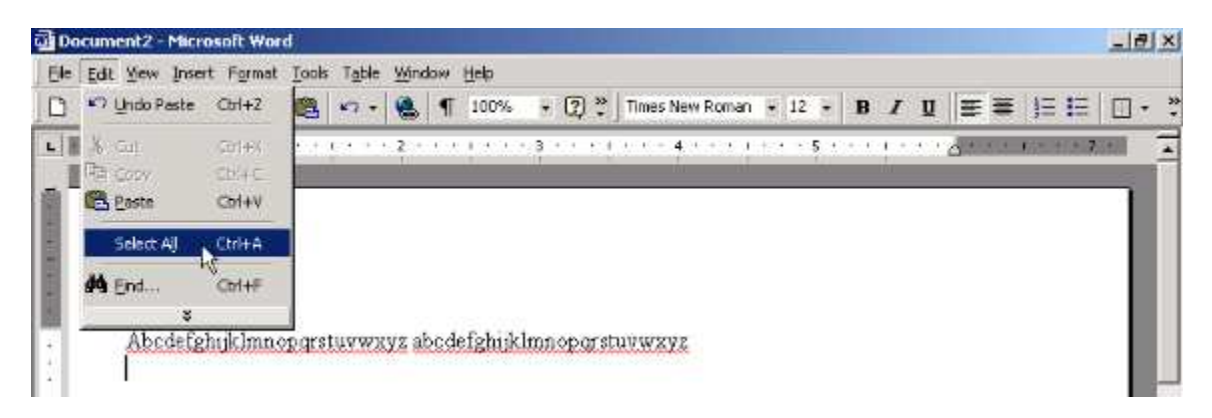

- 14. Click on SELECT ALL. This is another way to highlight all the words on the page.
- 15. Now, **look** at your Formatting Toolbar.

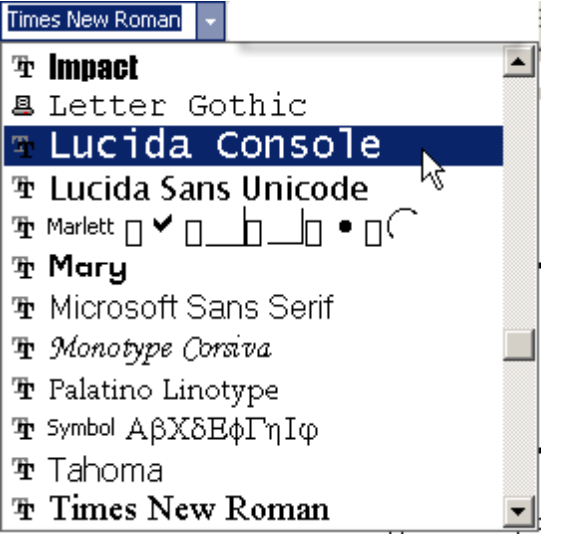

Click on the little arrow next to "Times New Roman".

- 16. Click on another font name to change the way the letters look.
- 17. Change the font 3 times for practice.
- 18. **Click** on the arrow next to the number 12. Click on a larger number.

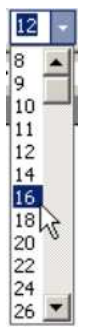

This will change the size of the letters.

# abcdefghijklmnopqrstuvwxyz abcdefghijklmnopqrstuvwxyz

19. Click between the "n" and "o" in the first alphabet to place the cursor there.

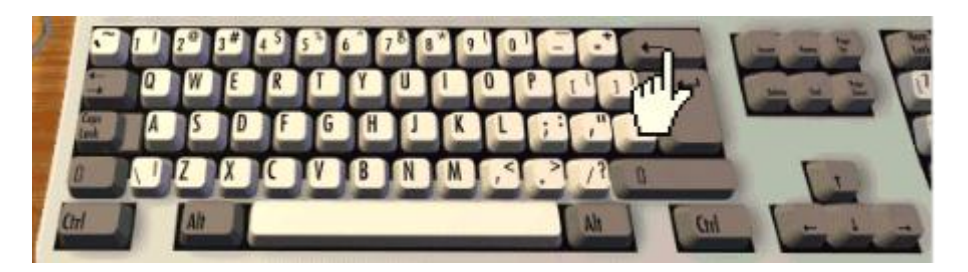

- 20. On your keyboard, Press the BACKSPACE key several times to erase everything before "o."
- 21. Click just after "d" in the second alphabet to place your cursor there.

# opqrstuvwxyz abcdefghijklmnopqrstuvwxyz

22. On your keyboard, **Press** the **Delete** key several times to erase everything between "d" and "o."

B

в

- 23. Highlight all of the text. (Click and drag across the letters).
- 24. Click on the Center button from the Formatting Toolbar.
- 25. When the text is highlighted, **Click** on the **B** to make the text bold.
- 26. Click on the I button on the Formatting Toolbar to make the text italic.
- 27. Click on the Underline button to add a line under the words.
- 28. Now you are done. Ask a teacher to check your work. Your teacher will sign in this box.

29. Click on FILE. Then Click on CLOSE. Do not save.

# **Microsoft WORD Screen Quiz**

Label each of the points by telling what it is called or what it does.

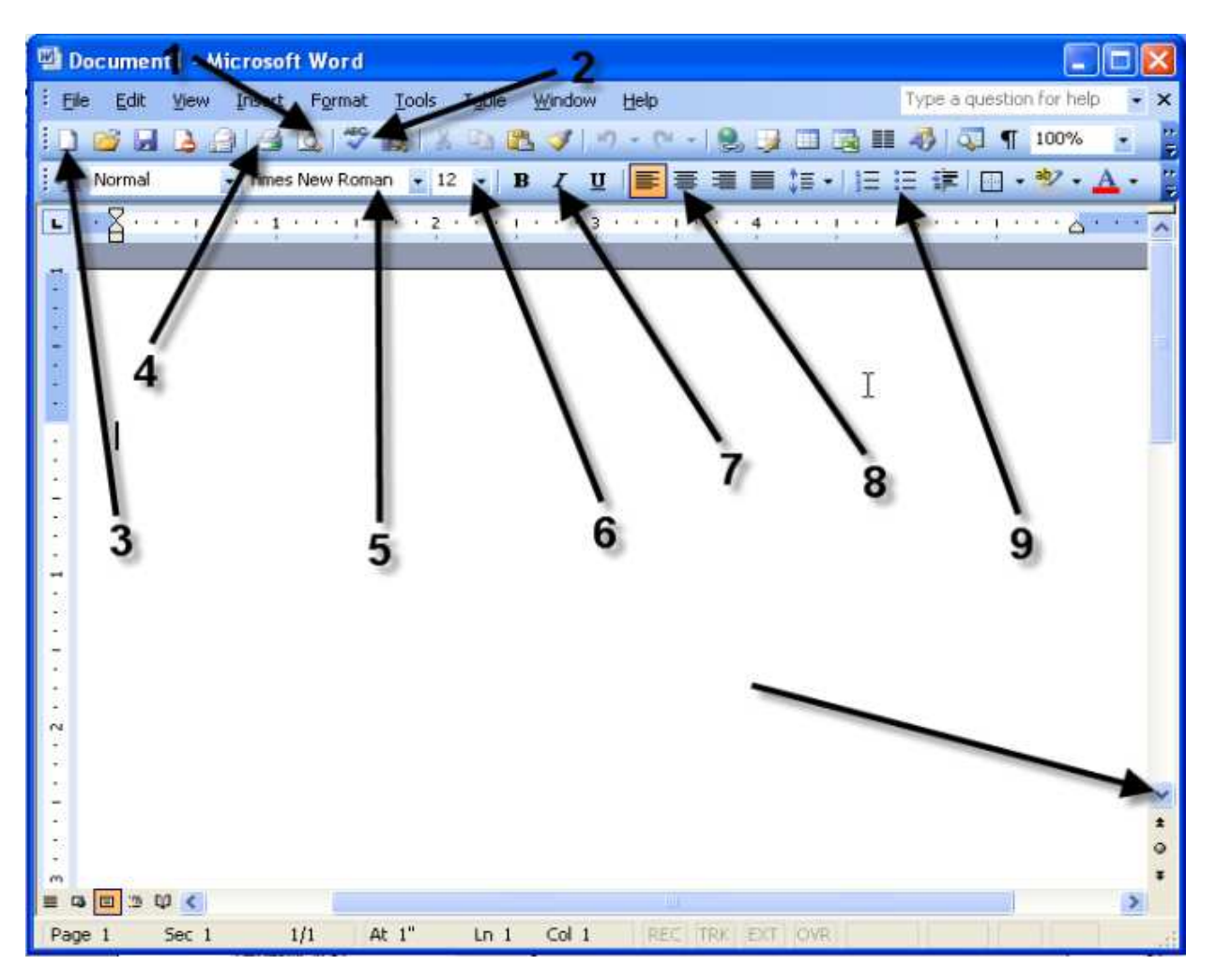

- 1.
- 2.
- 3.
- 4.
- 5.
- 6.
- 7.
- 8.
- 9.
- 10.

### **5 Steps for an Effective Job Search**

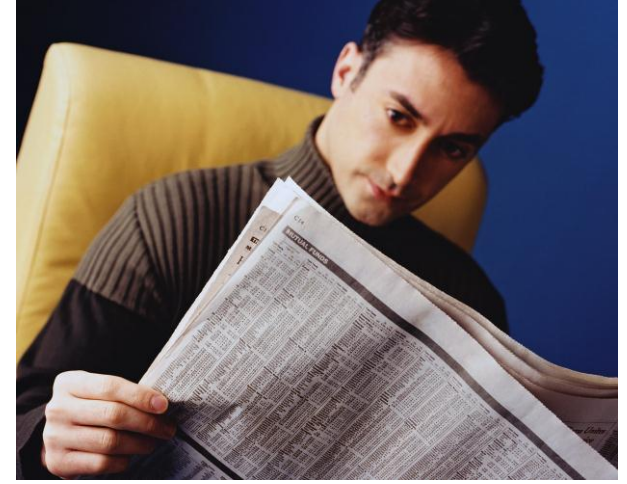

#### VOCABULARY

|   | Resume                         | • | Self-assessment  |
|---|--------------------------------|---|------------------|
| • | Coverletter/application letter | • | Job search       |
| • | Skills                         | • | Effective        |
| • | Career                         | • | Qualifications   |
|   | Job                            | - | First impression |

How prepared are you for planning and conducting an effective job search? Successful job seekers must have both good information and well-developed job hunting skills. Three important factors for a successful job search are knowing your goals and skills, an understanding of the job market, and a well planned job search.

#### STEP 1. Begin with Self-Assessment

The job search process begins with thinking about your skills and work preferences. How can you seek a position if you don't know what you want from a job and what you have to offer possible employers? Self-assessment will save help you speak confidently about what you want and what you can do.

#### Interests

What activities do you enjoy the most? What activities have you enjoyed for many years? How do you spend most of your time? What activities do you dislike? What was your favorite job in the past? What was your least favorite job? Think about these questions. Write down your answers. Discuss your answers with someone else who knows you well, like a friend or family member

#### Skills

A skill refers to something you do well, including handling problems or tasks. The key to your successful job search is recognizing these skills and learning how to tell employers about your skills. Make a list of all of your skills so that you can practice describing them to employers.

Some of the best skills to show employers are those which are useful in a wide variety of work environments. These are known as transferable skills. For example, the ability to write

and speak well, and using word processing or computer software are valued skills in many different jobs.

#### **STEP 2. Research and Explore Career Options**

The next step in searching for a job is to look for jobs and careers that match your skills and interests. Many websites such as iseek.org have lots of information and videos about different careers. Workforce centers also have information about different companies and careers.

Another great way to learn about other careers is to talk to friends and relatives about their work experience or make an appointment with someone who has a job that you're interested in.

#### STEP 3. Prepare Job Search Materials and Develop Job Search Skills

Once you know your job goals you can make small changes to your resumes and application letters so that they fit the qualifications of the job. For example, you should change your application letter so that it shows the skills you have that the employer is most interested in.

Most job applicants know that they need well prepared resumes and cover letters, but many do not realize that they also need to spend time learning job search skills. Learning where to look for jobs, how to interview well, and how to make a great impression are skills worth going to class to learn.

#### STEP 4. Plan and Conduct Your Job Search

Next, establish a target date for getting a job and decide how much time you can spend looking for a job. The more people you talk to and interviews you have, the greater the number of job offers. Therefore, it makes sense to use more than one strategy when looking for a job. Many people look for job ads in the newspaper and online but that is not always the best way to find a job. Nearly 80% of jobs are never advertised so it is also a good idea to talk to many people about your job search.

Once you have a job or company in mind, you should meet people who have that job or work in that company. These people offer you an insider's view and can sometimes help you meet other people in the company or give you information about job openings. Your network can also consist of family members, friends, classmates, teachers, and other community members.

#### STEP 5. Accept a Job Offer and Continue Building Your Skills

Congratulations! Your job search has been successful. You have been offered a position you wish to accept. Send a note to all the people who helped you and tell them the good news. Don't forget to keep building your skills so that you'll be ready the next time you're looking for a new job.

#### Job Search Skills Wednesday, Day 3, Week 1 of 3 Self-Assessment of Skills and Experience

| Daily Objectives                                           | Tasks                                           | Vocabulary                | Materials & Activities        |
|------------------------------------------------------------|-------------------------------------------------|---------------------------|-------------------------------|
| (Students will be able to)                                 | (Students will have completed)                  |                           | (at the end of this lesson)   |
| Computer Skills:                                           | Job Search Exercise 1                           | Address (web address,     | Laptop, Mouse, USB Disks, LCD |
| Review:                                                    | <ul> <li>"Starting an email account"</li> </ul> | Internet address)         | Projector                     |
| <ul> <li>Enter and manipulate text in Microsoft</li> </ul> |                                                 | Email                     |                               |
| Word                                                       |                                                 | Message                   | Job Search Ex 1               |
| New:                                                       |                                                 | Сору                      |                               |
| <ul> <li>Open an Internet browser and navigate</li> </ul>  |                                                 | Paste                     | "Starting an email account"   |
| to a specific web address (URL) using the                  |                                                 |                           |                               |
| address bar                                                |                                                 | (Other from Job Ex 1 –    |                               |
| <ul> <li>Correctly type a web address (URL)</li> </ul>     |                                                 | each student will look up |                               |
| <ul> <li>Open an email account / Sign in to an</li> </ul>  |                                                 | different vocab words)    |                               |
| existing email account                                     |                                                 |                           |                               |
| <ul> <li>Create and send a new email message</li> </ul>    |                                                 |                           |                               |
| with assistance                                            |                                                 |                           |                               |
| <ul> <li>Copy and paste text from Word into an</li> </ul>  |                                                 |                           |                               |
| email message with assistance                              |                                                 |                           |                               |
| Literacy Skills:                                           |                                                 |                           |                               |
| <ul> <li>Assess their own jobs skills and</li> </ul>       |                                                 |                           |                               |
| experience                                                 |                                                 |                           |                               |
| <ul> <li>Use an online dictionary to look up</li> </ul>    |                                                 |                           |                               |
| unfamiliar words                                           |                                                 |                           |                               |
| <ul> <li>Choose the appropriate dictionary</li> </ul>      |                                                 |                           |                               |
| definition for a word in context                           |                                                 |                           |                               |
| <ul> <li>Write a brief paragraph describing</li> </ul>     |                                                 |                           |                               |
| their job skills and experience                            |                                                 |                           |                               |

| Activity / Time                            | Description                                                                                                    | Resources                                       | Notes                                                                                                    |
|--------------------------------------------|----------------------------------------------------------------------------------------------------|-------------------------------------------------|----------------------------------------------------------------------------------------------------|
| Warm-Up &<br>Review<br>10 Minutes          | Ask students to tell you the 5 steps from the<br>Day 2 reading. Step #1 is "Self-Assessment,"<br>which is the focus of today's lesson. Ask<br>students to tell you what they remember about<br>self-assessment. What is it? Why is it<br>important?                                                                                                    |                                                 | This step helps students make<br>connections with previous<br>learning and also sets the<br>context for today's lesson.                             |
| New Content<br>Demonstration<br>10 Minutes | Go over instructions for Job Search Exercise 1 (steps $1 - 15$ ). Ask students to tell you one or two words they would like to look up. Use those words to demonstrate how to use the online dictionary, and how to choose the appropriate meaning for the context. Make certain to demonstrate how to correctly type an Internet address (e.g. no spaces, periods not commas, etc.). Tell students to stop at step 15 so that you can review Microsoft Word skills before beginning to write. | Job Search Exercise 1<br>Laptop & LCD projector |                                                                                                    |
| Individual Practice<br>20 Minutes          | Students complete Job Search Exercise 1, steps 1 – 15.                                                                                                    | Job Search Exercise 1                           | Students who work quickly can<br>look up additional words or<br>attempt to write sentences using<br>their new vocabulary.                           |
| Skill Review<br>10 Minutes                 | Review how to open a new Word document and<br>work with text in Word, especially shift,<br>backspace, delete, and changing fonts.                                                                                                    | Microsoft Word<br>Laptop & LCD projector        | You may wish to have students<br>assist you with the<br>demonstration.                                                                              |
| Focused Practice<br>20 Minutes             | Students complete Job Search Exercise 1, steps 16-18 (writing a brief paragraph describing some of the skills that they marked in the self-assessment).                                                                                                    | Job Search Exercise 1                           | Tell students not to close their<br>Word documents when they have<br>finished. They will copy and<br>paste the text into an email<br>message later. |
| New Content<br>Demonstration<br>20 Minutes | Before beginning, make sure all students are<br>familiar with the concept of email, and how an<br>email address is formatted<br>(somebody@something.com) and how email                                                                                                    | "Starting an Email Account"                     | Some students will already have<br>email accounts. These students<br>can assist with the<br>demonstration and/or assist                             |

NOTE: Access to printing varies at most sites. Ask your coordinator about whether printing is accessible to students at your site.

|                         | addresses are different from internet addresses<br>(e.g. "www" is only for internet addresses, @                                                                                                    |                                                                    | classmates as they open their accounts.                                                                                                    |
|-------------------------|----------------------------------------------------------------------------------------------------|--------------------------------------------------------------------|----------------------------------------------------------------------------------------------------|
|                         | sign is only used in email addresses).                                                                                                    |                                                                    |                                                                                                    |
|                         | Emphasize the importance of remembering<br>their username & password, and of signing out<br>when they are finished.                                                                                                    |                                                                    |                                                                                                    |
|                         | Using the " <i>Starting an Email Account</i> "<br>handout, demonstrate how to open an email<br>account, how to create an email message, how<br>to enter an address & subject line, how to copy<br>and paste from their Word document into the |                                                                    |                                                                                                    |
|                         | message, and how to send the message.                                                                                                    | "Structure on Eneril Account"                                      |                                                                                                    |
| Independent<br>Practice | assist students as they open email accounts,<br>create a new message, address it to the teacher.                                                                                                    | "Starting an Email Account"<br>Chart for recording students' email | Some students will already have<br>email accounts. These students<br>should log in to their existing                                                                                                    |
| <b>30 Minutes</b>       | copy and paste their paragraphs into the message, and send it.                                                                                                    | account info.                                                      | email accounts and then<br>complete the rest of the task.<br>Students who finish early may                                                                                                    |
|                         | Make sure all students write down their email<br>address, username & password for reference.<br>Record this info in a chart for future reference.                                                                                             |                                                                    | assist classmates OR practice<br>sending email messages to the<br>teacher.<br>NOTE: Please do not give<br>students your personal email<br>address! A teacher email<br>address has been set up for this<br>purpose |

# **Job Search Exercise 1**

Job Skills Self-Assessment

The first step in any job search process is to think about the skills you have and the kind of job you want. Thinking about the skills you have is called a skills self-assessment.

Follow the numbered instructions. Don't skip any steps. When you're finished, look at the check list on the last page. Ask a teacher to check your exercise.

1. Look at the list of skills below. Circle 5 words that you don't know.

### JOB SKILLS

### I have experience in \_\_\_\_\_

- □ Accounting
- □ Auditing
- □ Brake Alignments
- □ Building Maintenance
- □ Carpet Laying
- □ Cleaning
- □ Cooking
- □ Counseling
- Customer Service
- □ Detailing
- Drill Press Operation
- □ Driving
- □ Editing
- □ Electronic Repair
- □ Filing
- □ Hammering
- □ Keyboarding
- □ Management

Metal Fabrication 

**Payroll Accounting** 

- **Public Speaking**
- Soldering  $\square$
- Teaching
- Welding
- Writing

### SELF-MANAGEMENT SKILLS

I am \_\_\_\_\_. Assertive

- Creative
- Dependable
- **Detail-Oriented**  $\square$
- Enthusiastic  $\square$
- Flexible
- $\square$ Honest
- Intelligent
- Kind
- Mature
- **Open-Minded**
- Outgoing
- Patient  $\square$
- $\square$ **Physically Strong**
- Punctual
- Responsible
- Self-Motivated
- Willing to Learn New Things  $\square$

#### Ι

- **Follow Instructions**
- Get Along Well with Others
- Assume Responsibility
- **Complete Assignments**
- Get Things Done

□ Learn Quickly

I have \_\_\_\_\_.

□ Integrity

□ A Sense of Humor

2. Copy the 5 words you circled onto the lines below. *Later* you will write the definitions.

## EXAMPLE

\_\_Integrity being strong and honest about what you believe is right.

| A. | <br> |  |  |
|----|------|--|--|
|    |      |  |  |

B.\_\_\_\_\_

C.\_\_\_\_\_

D.\_\_\_\_\_

E. \_\_\_\_\_

### 3. Double-click on Internet Explorer.

4. Click on the website address. Press the **Backspace** key.

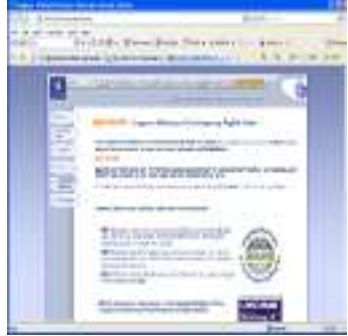

- 5. Type this website address: www.LDOCEonline.com
- 6. Press Enter.
- 7. Click on the online dictionary icon.
- 8. Click in the search box.

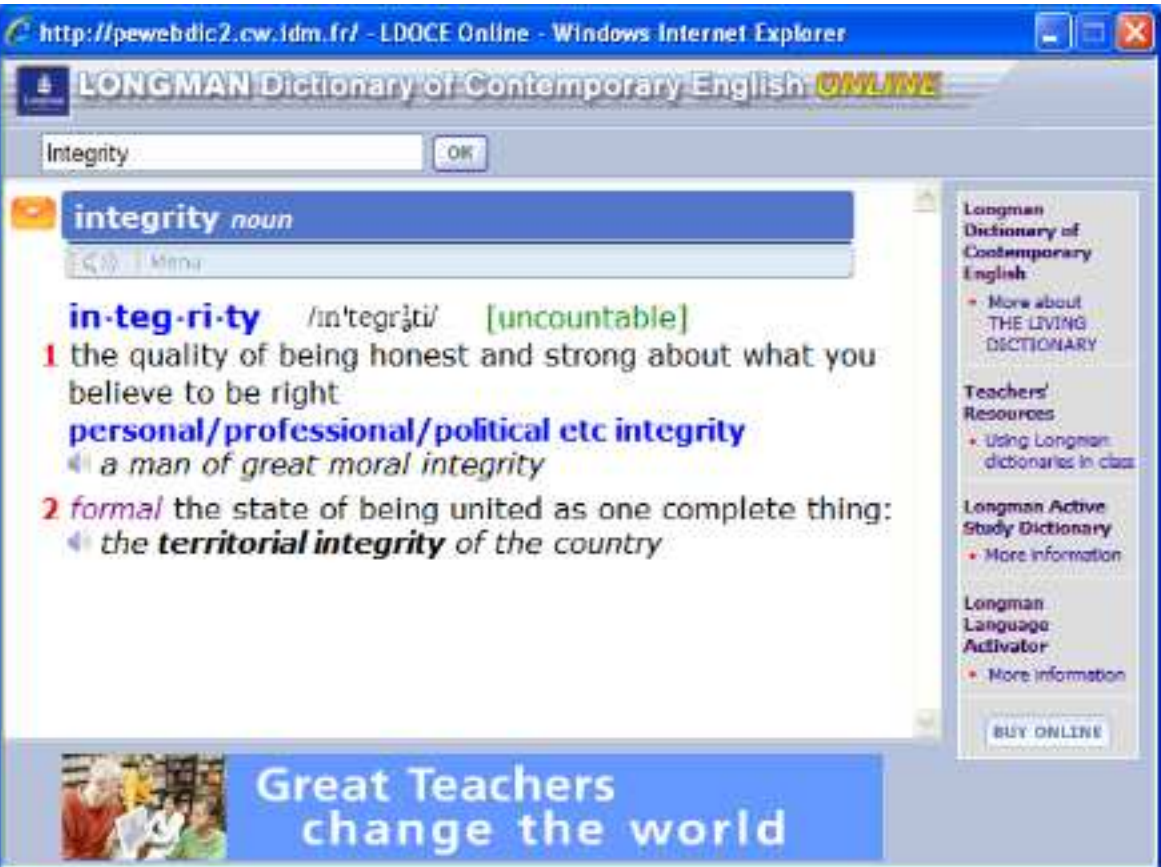

9. Type one of the words you circled before.

10. Click on OK.

11. Read the definitions.

12. Decide which definition is the best for describing a person or skill.

13. Write the definition in the box on your paper.

14. Use the computer to find the definitions of all 5 words on your paper. Write the definitions on your paper.

15. Look at the list of skills on the first page. Put a checkmark next to all the skills that **YOU** have.

16. Using Microsoft Word, write a short paragraph describing a few of your skills in full sentences.

17. Save and print your paragraph.

18. Have you completed all the steps? Ask a teacher to check your work. Your teacher will sign in each box below.

5 skill words circled

5 definitions written (that make sense)

At least 8 skill words checked

Skill paragraph saved and printed

Paragraph makes sense and has only minor errors

1. Open Internet Explorer.

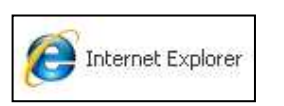

3.

2. Click on the address bar to highlight the Internet address. Press delete or backspace to clear the address. Type: mail.google.com and press Enter.

| 🖉 Google - Windows Internet Explorer  |                                                                                 |
|---------------------------------------|---------------------------------------------------------------------------------|
|                                       | 💌 🍕 🗙                                                                           |
| Gmail: Email from Google - Windows In | nternet Explorer                                                                |
| Click <b>Create an account</b> .      | New to Gmail? It's free and easy. Create an account » About Gmail New features! |

4. Complete the registration form. Your **Login Name** will become the first part of your **email address.** Choose something that you like and will remember. Click **check availability** to find out if your login name is available. If it is not, you will need to choose something different.

Choose a **password** that is easy for you to remember, such as your mother's name or your phone number. **Click** to **uncheck** the box that says "Stay signed in."

| Get started with G                                               | mail                                                                                               |                                                      |                                                                                                    |
|------------------------------------------------------------------|----------------------------------------------------------------------------------------------------|------------------------------------------------------|----------------------------------------------------------------------------------------------------|
| Important!                                                       |                                                                                                    |                                                      |                                                                                                    |
| Write down you<br><b>Name</b> and <b>Pas</b><br>do not forget th | ur <b>Login</b><br>ssword so you<br>nem!                                                           | Smith                                                | @gmail.com                                                                                                    |
| Choose a password:                                               | Minimum of 8 characte                                                                              | rs in length.                                        | Password strength:                                                                                                    |
| Re-enter password:                                               |                                                                                                    |                                                      |                                                                                                    |
|                                                                  | Stay signed in                                                                                     |                                                      |                                                                                                    |
|                                                                  | Creating a Google Acc<br>that will provide you wit<br>includes more relevant<br>I Enable Web Histo | ount will ena<br>h a more pei<br>search resul<br>ry. | ble Web History. Web History is a feature<br>rsonalized experience on Google that<br>ts and recommendations. <u>Learn More</u> |

5. Complete the rest of the form.

You must choose a **Security Question** so that you can get a new password if you forget it.

If you already have a different email address, you can enter it in the **Recovery email** box. Otherwise, put nothing here.

Enter your birth date in numbers: month, day, and year.

The **Word Verification** box proves that you are a real person. Enter the letters that you see in the picture. If you make a mistake, you will need to try again.

| Default Homepage   | Set Google as my default homepage.<br>Your default homepage in your browser is the first page that appears when<br>you open your browser.                                                                 |
|--------------------|----------------------------------------------------------------------------------------------------|
| Security Question: | What was your first teacher's name                                                                                                    |
|                    | If you forget your password we will ask for the answer to your security question. <u>Learn More</u>                                                                                                    |
| Answer:            | Sandy                                                                                                    |
| Recovery email:    | This address is used to authenticate your account should you ever encounter problems or forget your password. If you do not have another email address, you may leave this field blank. <u>Learn More</u> |
| Location:          | United States                                                                                                    |
| Birthday:          | 10/30/1974<br>MM/DD/YYYY (e.g. "2/15/2010")                                                                                                    |
| Word Verification: | Type the characters you see in the picture below.                                                                                                    |

6. Click "I accept. Create my account," to accept the terms (rules) of service and open your account.

| Please check the Google Account information you've entered above (feel free<br>to change anything you like), and review the Terms of Service below.                     | 7. | Finally, click her | e:               |
|----------------------------------------------------------------------------------------------------|----|--------------------|------------------|
| With Gmail, you won't see blinking banner ads. Instead, we display ads you<br>might find useful that are relevant to the content of your messages. <u>Learn</u><br>more |    | Show me my         | account »        |
| Printable Version Google Terms of Service                                                                                                    |    | and here:          | a ao to my inhox |
| <ol> <li>Your relationship with Google</li> <li>By clicking on T accept' below you are agreeing to the Terms of Service above and</li> </ol>                            |    | to get to your em  | ail.             |
| both the <u>Program Policy</u> and the <u>Privacy Policy</u> .                                                                                                    |    |                    |                  |

#### Job Search Skills Thursday, Day 4, Week 1 of 3 Job Search Documents

| Daily Objectives                                                    | Tasks                                     | Vocabulary   | Materials & Activities              |
|---------------------------------------------------------------------|-------------------------------------------|--------------|-------------------------------------|
| (Students will be able to)                                          | (Students will have completed)            |              | (at the end of this lesson)         |
| Computer Skills:                                                    | <ul> <li>"A Complete Job</li> </ul>       | Document     | Laptop, Mouse, USB Disks, LCD       |
| Review:                                                             | Application"                              | Application  | Projector                           |
| <ul> <li>Open an Internet browser and navigate to a</li> </ul>      | <ul> <li>"Sending an Email</li> </ul>     | Résumé       |                                     |
| specific web address (URL) using the address bar                    | Message"                                  | Cover Letter | "A Complete Job Application"        |
| <ul> <li>Correctly type a web address (URL)</li> </ul>              | <ul> <li>Job Search Exercise 2</li> </ul> |              | (Document missing, see coordinator) |
| <ul> <li>Type and manipulate text in Microsoft Word</li> </ul>      |                                           |              |                                     |
| independently                                                       |                                           |              | "Sending an Email Message"          |
| <ul> <li>Sign in to their email account</li> </ul>                  |                                           |              |                                     |
| <ul> <li>Create and send a new email message</li> </ul>             |                                           |              | "Job Search Exercise 2"             |
| • Copy & Paste text from Word into an email                         |                                           |              | C I                                 |
| message with increasing independence                                |                                           |              | Sample resumes                      |
| Literacy Skills:                                                    | -                                         |              |                                     |
| <ul> <li>Read appropriately leveled non-fiction text for</li> </ul> |                                           |              |                                     |
| understanding                                                       |                                           |              |                                     |
| Write a brief paragraph which:                                      |                                           |              |                                     |
| <ul> <li>Identifies 5 documents needed in the job</li> </ul>        |                                           |              |                                     |
| search process                                                      |                                           |              |                                     |
| • Explains when to send them to a potential                         |                                           |              |                                     |
| employer                                                            |                                           |              |                                     |
| <ul> <li>Discuss/describe the essential elements of a</li> </ul>    |                                           |              |                                     |
| resume                                                              |                                           |              |                                     |
| <ul> <li>Scan a document (in this case, a resume) for</li> </ul>    |                                           |              |                                     |
| specific information                                                |                                           |              |                                     |

| Activity / Time                                    | Description                                                                                                    | Resources                                            | Notes                                                                                                    |
|----------------------------------------------------|----------------------------------------------------------------------------------------------------|------------------------------------------------------|----------------------------------------------------------------------------------------------------|
| Warm-Up /<br>Pre-Reading<br>10 Minutes             | Get students ready to read "A Complete Job<br>Application" by introducing key vocabulary,<br>asking students to describe what documents are<br>necessary to apply for jobs (may refer back to<br>reading from Day 2), and predicting what<br>information the article will contain based on the<br>title. |                                                      | Pre-reading tasks are essential<br>for effective reading<br>comprehension!                                                                                               |
| Individual<br>Practice: Reading<br>20 Minutes      | Pass out "A Complete Job Application."<br>Students should read text at least twice,<br>including possibly reading aloud and/or the<br>teacher may read aloud. Students should have<br>time to circle unfamiliar vocabulary and ask<br>questions. Go over comprehension questions<br>together with class. | "A Complete Job Application"                         |                                                                                                    |
| Post-Reading<br>5 Minutes                          | Discuss students' reactions to article. Did<br>anything surprise them? How well did they<br>predict the content of the article?                                                                                                    |                                                      | Use this time to check that all students have understood the reading.                                                                                                    |
| Focused Practice:<br>Writing in Word<br>20 Minutes | Students should work in Microsoft Word to<br>write a brief paragraph that<br>o Identifies 5 documents needed in the job<br>search process<br>o Explains when to send them to a<br>potential employer                                                                                                    |                                                      | Students can refer back to the<br>reading as they work, but should<br>not simply copy. Encourage<br>students to write / summarize in<br>their own words.                 |
| Skill Review<br>10 Minutes                         | Demonstrate/review how to open Internet<br>Explorer, log in to email, open a message, and<br>copy/paste text from Word into email.                                                                                                    | "Sending an Email Message"<br>Laptop & LCD Projector | NOTE: Please do not give<br>students your personal email<br>address! A teacher email<br>address has been set up for this<br>purpose.<br>(SEE DETAILS AT END OF<br>DAY 3) |
| Independent<br>Practice<br>15 Minutes              | Students log in to their email accounts, create a new email message, address it to the teacher, copy/paste their paragraphs from Word, and send the message.                                                                                                    | "Sending an Email Message"                           |                                                                                                    |

| New Content<br>Introduction:<br>Resumes<br>15 Minutes     | Using the sample resume, discuss the essential<br>elements of a resume:<br>Skills, work experience/history, education, and<br>references. Make sure students know what all<br>these elements are and why each is important.<br>Also, introduce and demonstrate the concept of<br><b>scanning</b> for <b>specific information</b> . Emphasize<br>that it is not necessary to read or understand the<br>entire resume. Instead students should read the<br>questions carefully and look to find just the<br>information they need. | Sample resume                               | Emphasize for students that<br>scanning is a reading skill that<br>is necessary both on the job and<br>in education (especially for test<br>taking). |
|-----------------------------------------------------------|----------------------------------------------------------------------------------------------------|---------------------------------------------|----------------------------------------------------------------------------------------------------|
| Independent<br>Practice:<br>Reading Resumes<br>25 Minutes | Students complete Job Search Exercise 2. In<br>this exercise they must open a document called<br>"Reading a Resume" from the website, then<br>type their answers to the questions based on the<br>"Adrian Torres" resume on page 2 of Exercise<br>2.                                                                                                    | Job Search Exercise 2 (Reading a<br>Resume) |                                                                                                    |

### Checking and Sending Email

1. Open Internet Explorer.

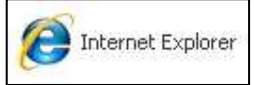

2. Click on the address bar to highlight the Internet address. Press delete or backspace to clear the address. Type: mail.google.com and press Enter.

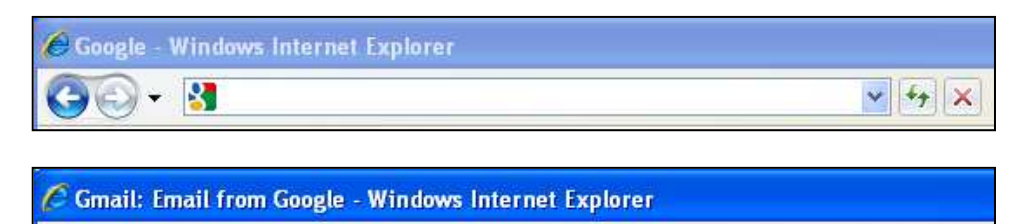

3. Enter your login name and password. Click Sign in.

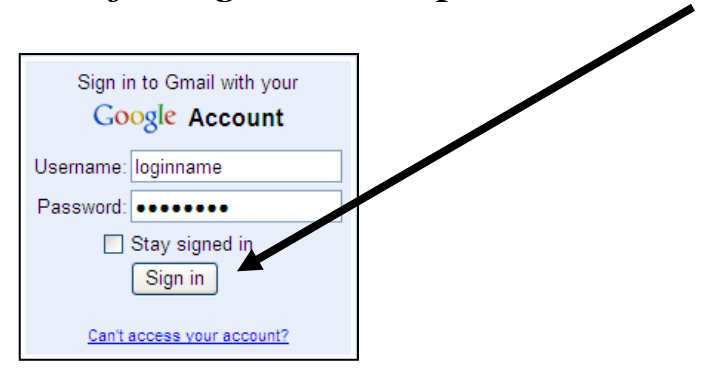

Nail.google.com

4. This is your email inbox. It shows all email messages you have received. New messages are listed in **bold**. Click a message to read it.

🗙 🔒 🌴 🗙

| second second                              |                                                                                                    |                                                                                                    |                     |
|--------------------------------------------|----------------------------------------------------------------------------------------------------|----------------------------------------------------------------------------------------------------|---------------------|
| 🗧 💽 👻 M https://mail.g                     | google.com/mail/?shva=1#                                                                                                    | Google 😚 🖌                                                                                                   | 5                   |
| le Edit View Favorites                     | Tools Help                                                                                                    |                                                                                                    |                     |
| 🖌 🍄 🥂 🕅 Gmail - Inbox (2)                  | - mplsabeteacher@gmail.com                                                                                                    | 🛅 • 🗟 • 🖶 • 🖹                                                                                                | Page 👻 🏠 Tools      |
| mail <u>Calendar</u> Docume                | nts Reader Web more 🔻                                                                                                    | mplsabeteacher@gmail.com   Settings                                                                          | s   Help   Sign out |
| Compose Mail                               | BlackBerry® Bold™ 9700 - www.t-                                                                                                    | Search Mail Search the Web Show search<br>Create a fil<br>mobile9700.com - The New BlackBerry About these ad | ter<br>s updated    |
| Inbox (2)<br>Buzz S                        | Archive Report spam Delete Select: All, None, Read, Unread, S                                                                                                    | Move tov Labelsv More actionsv Refresh                                                                       | 1 - 3 of 3          |
| Sent Mail                                  | 🗄 🔲 🏫 Gmail Team                                                                                                    | Access Gmail on your mobile phone                                                                            | 10:02 am            |
| Drafts                                     | 🗄 🗖 🏦 Gmail Team                                                                                                    | Import your contacts and old email                                                                           | 10:02 am            |
| Personal<br>Travel<br>6 more •<br>Contacts | H 🛛 🔐 Gmail Team                                                                                                    | Customize Gmail with colors and them                                                                         | 10:02 am            |
| - Chat                                     |                                                                                                    |                                                                                                    |                     |
|                                            | and the second state of the second state of th |                                                                                                    |                     |

5. After you read a message, click **Back to Inbox** to see your other messages.

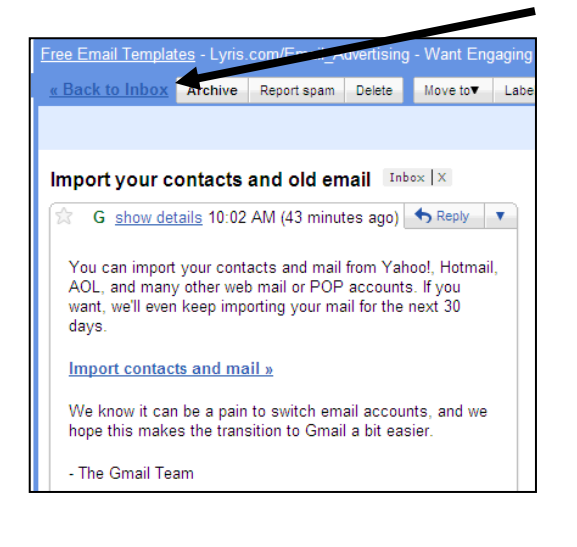

6. To write a new message, click **Compose Mail.** 

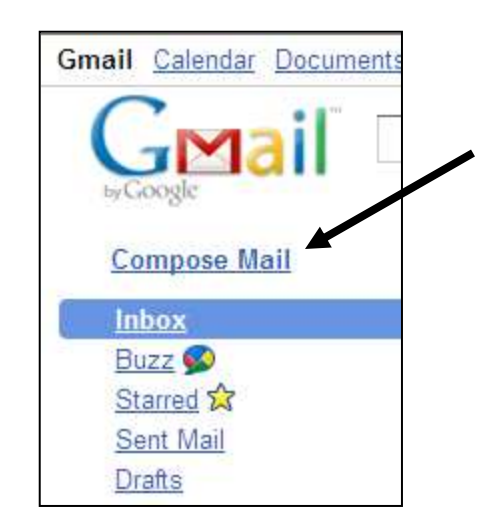

7. Enter an **email address** in the **To** box. In the **Subject** box, type a few words to tell what your message is about. Type your message in the large box below it. When you are finished typing, click **Send**.

| Send Save Now Discard               |                         |
|-------------------------------------|-------------------------|
|                                     | <u>س</u>                |
| <u>To:</u> swbrandt@gmail.com       |                         |
|                                     |                         |
| Add Cc   Add Bcc                    |                         |
| Subject: my assignment              |                         |
| Attach a file                       |                         |
| B I U J · ਜ T T 및 T · ⊠ 🖼 🗄 🗐 🖼 📕 🚍 | <u>Check Spelling</u> ▼ |
| 🔏 <u>« Plain Text</u>               |                         |
| Hello teacher.                      |                         |
|                                     |                         |
| Here is my writing assignment.      |                         |
|                                     |                         |
|                                     |                         |
|                                     |                         |
|                                     |                         |
|                                     |                         |
|                                     |                         |
|                                     |                         |
|                                     |                         |
|                                     |                         |
| Send Save Now Discard               |                         |

8. When you are finished reading and writing email, click **Sign Out.** 

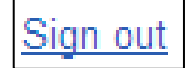

# Job Search: Exercise 2

#### **Reading a Resume**

- 1. Double-click on INTERNET EXPLORER.
- 2. Click on the website address. Press the DELETE key.
- 3. Type this website address: www.teacherweb.com/MN/MLC/ACES
- 4. Click on JOB SEARCH. Click on READING A RESUME.
- 5. Click on OPEN.

6. Some of your buttons are missing at the top of the screen. For example, you cannot see the print button

Click on VIEW → TOOLBARS → STANDARD.

7. Now you should see the print button at the top of the screen. The buttons for bold, italic, and underline are also missing. Click on VIEW  $\rightarrow$  TOOLBARS  $\rightarrow$  FORMATTING.

8. Now you should see this button and many others.

9. Now you are ready to complete the exercise. **Read** the instructions on the screen. **Look** at the resume on the next page to answer the questions.

Ι

U

10. **Type** your answers on the computer. **Save** and **Print** your work after you type the answers.

**Are you finished?** Ask a teacher to check your work. Your teacher will initial in each of the boxes below.

\_\_\_\_\_ A document named "Reading a Resume" is saved on your disk.

You have typed and printed your answers to the questions.

A teacher has checked your answers to the questions.

# Adrian Torres

#### 4300 University Ave., # 25, Saint Paul, MN 55105 Email: atorres@hotmail.com, Phone: 651-555-7682

#### Skills:

- Computer Literate (Microsoft Word, and Internet)
- Bilingual in Spanish and English

| Work Experience:                                                              | Nov. 2001 Jan. 2002     |
|-------------------------------------------------------------------------------|-------------------------|
| liffy Luba Minneanolia MN                                                     | Nov. $2001 - Jan. 2002$ |
| Jujy Lube, Minneapous, MIN                                                    |                         |
| • Changed on & Inters                                                         |                         |
| • Washed & flushed radiators                                                  |                         |
| • Rotated tires                                                               |                         |
| Janitor<br>2001                                                               | April 2001 – Nov.       |
| Marsden, St. Paul, MN                                                         |                         |
| • Used heavy equipment                                                        |                         |
| Cleaned offices & emptied recycling                                           |                         |
| Cashiar                                                                       | July 1000 July 2000     |
| Walmart Bloomington MN                                                        | July 1999 – July 2000   |
| • Provided customer services & answer questions about products                |                         |
| <ul> <li>Operated cash register &amp; provided change to customers</li> </ul> |                         |
|                                                                               |                         |
| Education:                                                                    |                         |
| Minneapolis High School                                                       | May 1997                |
| HS diploma                                                                    | ·                       |
| Hiawatha Lake Learning Center                                                 | Feb -March 2005         |
| ESL & Computer classes                                                        |                         |
| Minneapolis, MN                                                               |                         |
| References:                                                                   |                         |
| Thomas Bremer, manager Jiffy Lube                                             | 612-788-4444            |
| Sharon Cagle, manager, Marsden                                                | 651-344-2222            |
| Bruce Warren, co-worker, Walmart                                              | 952-765-1212            |
# **David Becker**

### 432 Fremont Avenue South #2B Minneapolis, MN 55324 dbecker@yahoo.com (651) 555-8989

### **Special Skills and Interests**

- Able to read, write and speak basic Spanish and English
- Able to use a computer and such programs as Microsoft Word, Excel, PowerPoint, Publisher, WordPerfect and more
- Able to type 30 wpm
- 12 years of experience with customer service

### **Work Experience**

### **Bon Appetite Catering Service**

Catering Manager Saint Paul, MN

- Responsible for booking and planning events to be catered
- Prepared and arranged platters of food for buffets
- Served food at formal events

#### **Whole Foods Market**

Cashier St. Paul, MN

- Worked at cash register
- Answered customer questions
- Followed written directions

#### **Homeland Housekeepers**

1991-1994 Housekeeper Cedar Falls, IA

- Cleaned private residences
- Worked on a team of housekeepers
- Kept a written log of duties

#### **Education**

Community Partners School Training for Employable Computer Skills St. Paul, MN, March 2004

Neighborhood Adult Education Center GED St. Paul. MN, 2002 1996-2000

2000-present

### Job Search Skills Monday, Day 5, Week 2 of 3 Getting Started with a Résumé

| Daily Objectives                                                                                                    | Tasks                                     | Vocabulary     | Materials & Activities        |
|----------------------------------------------------------------------------------------------------|-------------------------------------------|----------------|-------------------------------|
| (Students will be able to)                                                                                                    | (Students will have completed)            |                | (at the end of this lesson)   |
| Computer Skills:                                                                                                    | <ul> <li>Job Search Exercise 3</li> </ul> | Job Title      | Laptop, Mouse, USB Disks, LCD |
| Review:                                                                                                    | <ul> <li>Job Search Exercise 4</li> </ul> | Responsibility | Projector                     |
| <ul> <li>Type and manipulate text in Microsoft</li> </ul>                                                                                                    |                                           | Résumé         |                               |
| Word independently                                                                                                    |                                           | Enter          | Job Search Exercise 3         |
|                                                                                                    |                                           | Tab            |                               |
| New                                                                                                    |                                           | Space Bar      | Job Search Exercise 4         |
| <ul> <li>Use Enter, Tab, and Space Bar<br/>appropriately to begin creating a properly<br/>formatted résumé in Word</li> <li>Use text alignment buttons to<br/>correctly place text on page</li> <li>Create bulleted lists in Word</li> </ul> |                                           |                |                               |
| Literacy Skills:                                                                                                    |                                           |                |                               |
| <ul> <li>Identify the most important parts of a</li> </ul>                                                                                                    |                                           |                |                               |
| résumé (the information that should be                                                                                                    |                                           |                |                               |
| immediately visible)                                                                                                    |                                           |                |                               |
| <ul> <li>Differentiate between Job Title and</li> </ul>                                                                                                    |                                           |                |                               |
| Job Responsibilities                                                                                                    |                                           |                |                               |
| <ul> <li>Describe in writing the responsibilities</li> </ul>                                                                                                    |                                           |                |                               |
| they had in a previous job                                                                                                    |                                           |                |                               |

| Activity / Time                              | Description                                                                                                    | Resources                                       | Notes                                                                                                    |
|----------------------------------------------|----------------------------------------------------------------------------------------------------|-------------------------------------------------|----------------------------------------------------------------------------------------------------|
| Warm-Up / Review<br>15 Minutes               | Using the sample resume, review the essential elements and discuss resume format.                                                                                                    | Sample Resume                                   |                                                                                                    |
|                                              | Point out use of centering the name/address, use of larger size<br>and font style to call out important pieces of information, and<br>use of bulleted lists to organize information. Stress the value<br>of having a pleasing <i>looking</i> document.                                                                                                    |                                                 |                                                                                                    |
|                                              | Discuss with students what they like and dislike about the resume. Do they have any suggestions for improving the sample resume?                                                                                                    |                                                 |                                                                                                    |
| Introduction of New<br>Content<br>10 Minutes | Explain the importance of writing several drafts of important<br>documents like resumes. Emphasize to students that their<br>resume will NOT be complete with just one attempt at<br>writing. All students will be expected to write, re-write, and<br>edit their resumes several times.                                                                                           |                                                 |                                                                                                    |
| Individual Practice<br>40 Minutes            | Before beginning the exercise, ask students to look it over for a few minutes and ask if they have any questions about what they are going to write. Also discuss the difference between <b>Job Title</b> and <b>Responsibilities</b> ("What did you do there?") Students complete Job Search Exercise 3, which will guide them through the process of preparing to write a resume | Job Search Exercise 3                           |                                                                                                    |
| Demonstration of<br>New Skills<br>15 Minutes | Pass out <i>Job Search Exercise</i> 4 and go over how to set<br>alignment and use <b>bulleted lists.</b> Also review how to change<br>font style and size. Demonstrate appropriate use of <b>Enter</b> ,<br><b>Tab</b> , and <b>Spacebar</b> for lining text up on the page.                                                                                                    | Job Search Exercise 4<br>Laptop & LCD Projector | Students who have<br>been in the class before<br>may be able to assist<br>with the skill<br>demonstration. |
| Individual Practice<br>40 Minutes            | Students should use <i>Job Search Exercises 3 &amp; 4</i> to begin writing their resumes in Microsoft Word.<br>Students should save their work on their disks.                                                                                                    | Job Search Exercise 3<br>Job Search Exercise 4  |                                                                                                    |

## **JOB SEARCH: EXERCISE 3**

### Preparing to Write a Resume

1. Fill out the information below about **yourself.** This will help you think about what information you want to include in your resume.

### **HEADING:**

| Name:                  |
|------------------------|
|                        |
| Address:               |
| City, State, Zip code: |
|                        |
| Phone number:          |
| E-mail address:        |
|                        |

### SKILLS:

- □ Bilingual in \_\_\_\_\_and \_\_\_\_\_.
- Work well independently.
- Work well in a team.
- □ \_\_\_\_\_ years of customer service.
- Possess a positive attitude and strong work ethic.
- Computer literate.
- □ Able to type \_\_\_\_\_Words per Minute.
- Able to use Microsoft Office programs.
- □ Hardworking
- □ Ambitious
- □ Willing to learn
- □ Quick learner.
- Able to multi-task. (take care of more than one task at a time).
- Over \_\_\_\_\_ years of experience in \_\_\_\_\_.
- Adapt well to change.
- Communicate effectively in person and on the telephone.
- Detail-oriented
- Organized.
- Able to manage my time effectively.

#### Write at least 3 more:

1.\_\_\_\_\_

2.

### WORK HISTORY:

#### Present job or last job:

|             | Job title:                        |
|-------------|-----------------------------------|
|             | Company Name:                     |
|             | City, State:                      |
|             | When did you start working there? |
|             | When did you stop working there?  |
|             | What did you do there?<br>1       |
|             | 2                                 |
|             | 3                                 |
|             | 4                                 |
|             |                                   |
| Another Job | Job title:                        |
|             | Company Name:                     |
|             | City, State:                      |
|             | When did you start working there? |
|             | When did you stop working there?  |
|             | What did you do there?            |
|             | 2                                 |
|             | 3                                 |
|             | 4.                                |

| Another Job | Job title:                        |
|-------------|-----------------------------------|
|             | Company Name:                     |
|             | City, State:                      |
|             | When did you start working there? |
|             | When did you stop working there?  |
|             | What did you do there?            |
|             | 2                                 |
|             | 3                                 |
|             | 4                                 |
|             |                                   |
| Another Job | Job title:                        |
|             | Company Name:                     |
|             | City, State:                      |
|             | When did you start working there? |
|             | When did you stop working there?  |
|             | What did you do there?            |
|             | 2                                 |
|             | 3                                 |
|             | 4                                 |

\*If you have volunteered somewhere and used your skills there, you can include it like a job.

### **EDUCATION:**

| High School:               | Did you go to high school?                                                                                                    |
|----------------------------|----------------------------------------------------------------------------------------------------|
|                            | Name of your high school?                                                                                                    |
|                            | City, State, Country:                                                                                                    |
|                            | When did you graduate? Or How many years did you attend?                                                                                 |
| GED:                       |                                                                                                    |
|                            | Where did you get your GED?                                                                                                    |
|                            | When did you get it?                                                                                                    |
| College:                   | Did you go to college?                                                                                                    |
|                            | Name of your college?                                                                                                    |
|                            | City, State, Country:                                                                                                    |
|                            | When did you graduate?                                                                                                    |
|                            | Or How many years did you attend?                                                                                                    |
| Other Classes:<br>For exam | npleJune 3- July 31, 2003Hiawatha Lake Learning CenterJune 3- July 31, 2003Adult Computer and Employment Skillscompleted 10-week program |
| What other clas            | ses have you taken?                                                                                                    |
|                            | School Name:                                                                                                    |
|                            | Start and End dates:                                                                                                    |
|                            | Name of Class:                                                                                                    |
|                            | School Name:                                                                                                    |
|                            | Start and End dates:                                                                                                    |
|                            | Name of Class:                                                                                                    |

Ask a teacher to check your work. Your teacher will sign in the space below.

## **JOB SEARCH: EXERCISE 4**

Typing Your Resume

1. Now it's time to start typing your resume. Which program will you use to type, edit, and print your resume?

2. Before you start typing, here are some tips to practice and remember:

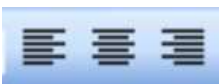

Text on the left side

text in the middle

text on the right side

To add bullets and to remove bullets

To change the font (the style of the letters) and font size

3. **Open** a new document. **Type** your resume.

4. **Save** your work often. If your battery is low or the computer has another problem your document could be gone.

5. **Print** the resume and give it to your teacher for proofreading. Proofreading means that your teacher will look for mistakes or other things you need to change.

6. These are the symbols that your teacher will write on your paper:

**C** = capitalization (change a big letter to a small letter or change a small letter to a big letter)

| P = punctuation<br>should be erased) | (a period or a comma is needed <b>or</b> you have a period or comma that  |
|--------------------------------------|---------------------------------------------------------------------------|
| Thecomputer                          | (you need to add a space between words)                                   |
| The computer                         | (you have an extra space between words)                                   |
| V = verb tense                       | (you need to change the verb to a different tense: past, present, future) |
| S = spelling error                   |                                                                           |

8. When you have corrected all the mistakes ask a teacher to check your work. Your teacher will sign in the space below.

| -<br>The second second sec | := |   |    |  |
|----------------------------------------------------------------------------------------------------|----|---|----|--|
| Arial                                                                                                    |    | - | 12 |  |

### Job Search Skills Tuesday, Day 6, Week 2 of 3 Building Résumés

| Daily Objectives                                           | Tasks                                               | Vocabulary | Materials & Activities           |
|------------------------------------------------------------|-----------------------------------------------------|------------|----------------------------------|
| (Students will be able to)                                 | (Students will have completed)                      |            | (at the end of this lesson)      |
| Computer Skills:                                           | <ul> <li>Article "Tips for Preparing a</li> </ul>   |            | "Tips for Preparing a Résumé"    |
| Review:                                                    | Résumé"                                             |            |                                  |
| <ul> <li>Continue to apply their word</li> </ul>           | <ul> <li>Matching activity for "Tips for</li> </ul> |            | Matching activity for "Tips for  |
| processing skills to write their résumé                    | Preparing a Résumé"                                 |            | Preparing a Résumé"              |
|                                                            | <ul> <li>At least half of résumé written</li> </ul> |            | (Cut up extra copies of article) |
| New:                                                       |                                                     |            |                                  |
| <ul> <li>Create bulleted lists in Word</li> </ul>          |                                                     |            | Sample Résumé from Day 4 Lesson  |
| <ul> <li>Create horizontal lines in Word</li> </ul>        |                                                     |            |                                  |
| <ul> <li>Apply bulleted lists and horizontal</li> </ul>    |                                                     |            |                                  |
| lines to their résumé                                      |                                                     |            |                                  |
|                                                            |                                                     |            |                                  |
| Literacy Skills:                                           |                                                     |            |                                  |
| <ul> <li>Read and comprehend appropriately</li> </ul>      |                                                     |            |                                  |
| leveled non-fiction text                                   |                                                     |            |                                  |
| <ul> <li>Analyze a résumé to determine if it is</li> </ul> |                                                     |            |                                  |
| easy to read (well organized, consistent)                  |                                                     |            |                                  |
|                                                            |                                                     |            |                                  |

| Activity / Time                                                                    | Description                                                                                                    | Resources                                                                                          | Notes                                                                                                    |
|------------------------------------------------------------------------------------|----------------------------------------------------------------------------------------------------|----------------------------------------------------------------------------------------------------|----------------------------------------------------------------------------------------------------|
| Review & Pre-<br>Reading<br>10 Minutes                                             | Get students ready to read the article "Tips for<br>Preparing a Résumé" and review concepts from<br>Day 5 class. Ask students to tell you what they<br>have learned about résumés (e.g. what information<br>goes into one, how they are formatted, etc.).                                                                                  |                                                                                                    | As part of pre-reading you<br>might ask students to tell a<br>partner one prediction of a tip<br>that might be included in the<br>article (before passing it out).                                                          |
| Individual<br>Practice: Reading<br>25 Minutes                                      | Students read "Tips for Preparing a Résumé."<br>Students should read the text at least twice;<br>including possibly reading aloud and/or the teacher<br>may read aloud. Students should have time to<br>identify unfamiliar vocabulary and ask questions.<br>Go over matching activity together with class when<br>students have finished. | Article "Tips for Preparing a<br>Résumé"<br>Matching activity for "Tips for<br>Preparing a Résumé" | You might ask groups that<br>finish matching early to write<br>each tip in their own words.                                                                                                    |
| Post-Reading<br>10 Minutes                                                         | Discuss students' reactions to the article. Did any<br>of the tips surprise them? What new ideas did they<br>learn that they will apply to writing their résumés?                                                                                                    |                                                                                                    | You might ask students who<br>have done resumes before if<br>there is anything they'd do<br>differently now.<br>If students predicted tips in the<br>warm up, you may ask if any<br>tips were or weren't in the<br>article. |
| Analyzing a<br>Resume<br>15 Minutes                                                | Students should apply what they have learned in the reading to the sample résumé from Day 4. Work together as a class or in small groups to discuss the organization of the sample. Is it consistent? What about it is/is not consistent? Is it well organized? What about it is/is not organized?                                         | Sample Résumé from Day 4<br>lesson                                                                 |                                                                                                    |
| Demonstration and<br>Review of Word<br>Skills<br>15 Minutes<br>Individual Practice | Demonstrate/review how to use text alignment<br>(center, left, right justify) and how to add bulleted<br>lists. Also, demonstrate how to create horizontal<br>lines in Microsoft Word and where they might want<br>to use one in a résumé.<br>Students should continue writing their résumés in                                            | Microsoft Word<br>Laptop & LCD Projector                                                           | Ask students to help you<br>demonstrate the review skills.                                                                                                    |
| 45 Minutes                                                                         | Word. Help students to use text alignment, bulleted lists, and horizontal lines in their résumés.                                                                                                    |                                                                                                    |                                                                                                    |

## **Tips for Preparing a Résumé**

Adapted from Student Resource Sheet from WorkMatters p 14

Your résumé will have a strong influence on whether or not a potential employer invites you to have an interview. Both the content and the appearance of your résumé are important. Here are some tips for making your résumé as effective as possible.

1. Make it easy to read. A good résumé includes all relevant information, but should be short and to the point. Write using clear, short sentences and phrases, and try to limit it to one page.

2. Leave out unnecessary information. Employers want to know about your qualifications for the job. They don't need to know your age, race, height, weight, color of your eyes, religion, marital status, or how many children you have.

3. Emphasize your accomplishments. Write about things you have done. Let the employer know what you are good at.

4. Use action words to describe what you have done. Don't just list the titles of jobs you have held. If you have worked as a clerk in an office, for example, you might say: "filed letters and reports, maintained records, operated office machines."

5. Tell the Truth. Employers do check the accuracy of résumés. If they find out that you have not been truthful, they won't hire you.

6. Make your résumé look good. Have clear headings and plenty of white space. Type it. Use standard size  $(8 \frac{1}{2} \circ by 11 \frac{1}{2} \circ)$  good quality, white paper.

7. Check for errors. Make sure your grammar and spelling are correct. In addition, get two other people to check your grammar and spelling for you.

**8.** Have someone whose opinion you respect read your résumé. Ask that person if it draws a positive picture of you. Ask for suggestions – and another proof reading.

9. Keep working on your résumé until its perfect. It's worth the effort.

**10. Make copies of your résumé.** When you have a perfect résumé, make additional copies so they are available for you to send out quickly. You may want to save two electronic copies (Perhaps on a USB drive and in your email) in case one is lost.

**11. Remember that you will want to revise your résumé regularly.** As you change, so will your résumé. When you get additional work experience, earn a degree or certificate, or even move to a different address, you will want to make the appropriate changes and additions to your résumé.

## Matching Activity

| Make it easy to read                                       | A good résumé includes all relevant information, but should be short and to the point. Write using clear, short                                                                                                    |
|------------------------------------------------------------|----------------------------------------------------------------------------------------------------|
|                                                            | sentences and phrases, and try to limit it to one page.                                                                                                    |
| Leave out unnecessary                                      | Employers want to know about your qualifications for the job. They don't need to know your age, race, height,                                                                                                    |
| information                                                | weight, color of your eyes, religion, marital status, or how many children you have.                                                                                                    |
| Emphasize your                                             | Write about things you have done. Let the employer know what you are good at.                                                                                                    |
| accomplishments                                            |                                                                                                    |
| Use action words to describe                               | Don't just list the titles of jobs you have held. If you have worked as a clerk in an office, for example, you might say:                                                                                           |
| what you have done                                         | "filed letters and reports, maintained records, operated office machines."                                                                                                    |
| Tell the Truth                                             | Employers do check the accuracy of résumés. If they find out that you have not been truthful, they won't hire you.                                                                                                  |
| Make your résumé look good                                 | Have clear headings and plenty of white space. Type it. Use standard size $(8 \frac{1}{2} \circ by 11 \frac{1}{2} \circ)$ good quality, white paper.                                                                |
| Check for errors                                           | Make sure your grammar and spelling are correct. In addition, get two other people to check your grammar and spelling for you.                                                                                      |
| Have someone whose opinion<br>you respect read your résumé | Ask that person if it draws a positive picture of you. Ask for suggestions – and another proof reading.                                                                                                    |
| Keep working on your résumé<br>until its perfect           | It's worth the effort.                                                                                                    |
| Make copies of your résumé.                                | When you have a perfect résumé, make additional copies so they are available for you to send out quickly. You may want to save two electronic copies (Perhaps on a USB drive and in your email) in case one is lost |
| Remember that you will want to                             | As you change, so will your résumé. When you get additional work experience, earn a degree or certificate, or even                                                                                                  |
| revise your résumé regularly                               | move to a different address, you will want to make the appropriate changes and additions to your résumé.                                                                                                    |

### Job Search Skills Wednesday, Day 7, Week 2 of 3 Completing Résumés and Finding Job Leads

| Daily Objectives                                         | Tasks                                           | Vocabulary   | Materials & Activities            |
|----------------------------------------------------------|-------------------------------------------------|--------------|-----------------------------------|
| (Students will be able to)                               | (Students will have completed)                  |              | (at the end of this lesson)       |
| Computer Skills:                                         | <ul> <li>Résumé complete and ready</li> </ul>   | Lead         | Page 2 of "Job Search Exercise 4" |
| Review:                                                  | for editing and formatting                      | Spellchecker | from Day 5                        |
| <ul> <li>Continue to use their word</li> </ul>           | <ul> <li>Article "Finding Job Leads"</li> </ul> | Network      |                                   |
| processing skills to write their résumé                  |                                                 |              | Article "Finding Job Leads"       |
| New:                                                     |                                                 |              | (Document missing, see            |
| <ul> <li>Use right-click spellchecker in Word</li> </ul> |                                                 |              | coordinator)                      |
| Literacy Skills:                                         |                                                 |              |                                   |
| <ul> <li>Edit own writing for correct verb</li> </ul>    |                                                 |              |                                   |
| tenses and spelling                                      |                                                 |              |                                   |
| <ul> <li>Demonstrate critical thinking about</li> </ul>  |                                                 |              |                                   |
| approaches to finding jobs; identify                     |                                                 |              |                                   |
| resources for job leads                                  |                                                 |              |                                   |
| <ul> <li>List people in their job search</li> </ul>      |                                                 |              |                                   |
| network                                                  |                                                 |              |                                   |

| Activity / Time       | Description                                                                                                    | Resources | Notes                                                                                                    |
|-----------------------|----------------------------------------------------------------------------------------------------|-----------|----------------------------------------------------------------------------------------------------|
| Warm-up<br>10 Minutes | Ask students to talk about their résumé writing<br>process. Are they satisfied with what they have<br>been writing? Do they think they will be able<br>to complete their résumés today? Has writing a<br>résumé been easier or more difficult than they<br>expected? |           | You may want to use a geometric<br>sharing strategy for this<br>discussion. Students answer these<br>quetions with a partner. Partners<br>move together in groups of four<br>and each studnet tells the small<br>group a brief summary of thier<br>partner's answer. Then each<br>group of four shares a few<br>higlights with the class. |

|                  | Demonstrate how to might alight a miganellad    | Mignagoft Wand                    | If a gasible work alley overlain this |
|------------------|-------------------------------------------------|-----------------------------------|---------------------------------------|
| Demonstration of | Demonstrate now to right-click a misspelled     | Microsoft word                    | If possible, verbally explain this    |
| New Skill        | word to access the spell checking tool in word. | Laptop & LCD Projector            | while a studnet models it or          |
|                  | Make sure students understand how to choose     |                                   | model the task as a student           |
| 10 Minutes       | the appropriate correction.                     |                                   | verbally explains what you are        |
|                  |                                                 |                                   | doing.                                |
| Individual       | Students should have time now to finish writing |                                   | Page 2 of "Job Search Exericse        |
| Practice         | and editing their résumés.                      |                                   | 4" from Day 5                         |
| Tractice.        |                                                 |                                   |                                       |
| Writing/Editing  | As students finish, use the marking system in   |                                   |                                       |
| 60 Minutes       | Job Search Exercise 4 to check their work.      |                                   |                                       |
|                  | Assist students as they correct their work.     |                                   |                                       |
| Pre-Reading      | Get students ready to read the article "Finding | You might have studnets look up   | Pre-reading activities are            |
| 10 Minutos       | Job Leads" by introducing key vocabulary,       | the key unfamilar vocabulary      | essential for effective reading       |
| 10 Minutes       | especially "Lead." Ask students to discuss      | (that you identify before class). | comprehension!                        |
|                  | where they look for jobs and how they find out  | To save time, you might have      |                                       |
|                  | about job opportunities. Is it always from an   | partners each look up one or two  |                                       |
|                  | advertisement? From a friends/coworkers?        | words and write a definition in   |                                       |
|                  |                                                 | thier own words. Have students    |                                       |
|                  |                                                 | use an on-line dictionary or ask  |                                       |
|                  |                                                 | your coordinator for paper        |                                       |
|                  |                                                 | dictionaries.                     |                                       |
| Individual       | Students should read text at least twice,       |                                   | Article "Finding Job Leads"           |
|                  | including possibly reading aloud and/or the     |                                   |                                       |
| Practice:        | teacher may read aloud. Students should have    |                                   |                                       |
| Reading          | time to circle unfamiliar vocabulary and ask    |                                   |                                       |
| 20 Minutes       | questions.                                      |                                   |                                       |
| 20 1011114465    | Ask comprehension questions then ask students   |                                   |                                       |
|                  | to work together to list main points of article |                                   |                                       |
|                  | class when all students have finished.          |                                   |                                       |
| Post-Reading     | Discuss with students how they can apply the    |                                   |                                       |
|                  | information to their own job search. Students   |                                   |                                       |
| 10 Minutes       | should list people in their job search network  |                                   |                                       |
|                  | and describe sources of potential job leads.    |                                   |                                       |

### Job Search Skills Thursday, Day 8, Week 2 of 3 Polishing Résumés & Writing References

| Daily Objectives                                             | Daily Objectives Tasks                             |              | Materials & Activities                |
|--------------------------------------------------------------|----------------------------------------------------|--------------|---------------------------------------|
| (Students will be able to)                                   | (Students will have completed)                     |              | (at the end of this lesson)           |
| Computer Skills:                                             | <ul> <li>Proofreading Practice exercise</li> </ul> | Reference    | Capitalization and Punctuation Rules; |
| Review:                                                      | Résumé complete and edited                         | Proofreading |                                       |
| Polish their résumé, including:                              | <ul> <li>References list typed and</li> </ul>      |              | Proofreading Practice exercise        |
| <ul> <li>Use arrow keys, delete, backspace,</li> </ul>       | edited.                                            |              |                                       |
| and mouse skills to edit their résumé                        |                                                    |              | Sample references list                |
| <ul> <li>Apply formatting (alignment,</li> </ul>             | Note: this task may be used as an                  |              |                                       |
| font/size, bold/italic) to their résumé                      | assessment of students' mastery of                 |              |                                       |
| <ul> <li>Use Microsoft Word to type a</li> </ul>             | Microsoft Word skills [Remember to                 |              |                                       |
| correctly formatted list of references                       | fill out the checklist.]                           |              |                                       |
|                                                              |                                                    |              |                                       |
| Literacy Skills:                                             |                                                    |              |                                       |
| <ul> <li>Monitor for / edit their own writing for</li> </ul> |                                                    |              |                                       |
| correct punctuation & capitalization                         |                                                    |              |                                       |
| Think critically and describe who                            |                                                    |              |                                       |
| makes a good reference. Who can they                         |                                                    |              |                                       |
| ask for a reference?                                         |                                                    |              |                                       |
| <ul> <li>Identify 3 references.</li> </ul>                   |                                                    |              |                                       |
|                                                              |                                                    |              |                                       |
|                                                              |                                                    |              |                                       |

| Activity / Time                                 | Description                                                                                                    | Resources                                | Notes                                                                                                    |
|-------------------------------------------------|----------------------------------------------------------------------------------------------------|------------------------------------------|----------------------------------------------------------------------------------------------------|
| Warm-up<br>10 Minutes                           | In a Microsoft Word document, quickly type up a<br>few (3 or 4 errors) of the common errors you have<br>seen students making while writing their résumés.<br>As a class, work together to identify the errors and<br>correct them.                           | Microsoft Word<br>Laptop & LCD Projector | It would be ideal if some of<br>these errors are ones that will<br>be addressed in the<br>Capitalization and Punctuation<br>handout today.   |
|                                                 | In today's lesson, students will have time to practice<br>this skill (proofreading) and then apply it to their<br>own résumés.                                                                                                    |                                          |                                                                                                    |
| Introduction to<br>Content<br>10 Minutes        | Pass out the "Capitalization and Punctuation Rules"<br>handout. Make sure all students understand both the<br>content and the purpose – remind them of the<br>importance that is placed on how a résumé looks.                                               | Capitalization and Punctuation<br>Rules  |                                                                                                    |
| Focused Practice:<br>Proofreading<br>30 Minutes | Students should use the marking system in Job<br>Search Exercise 4 (from Day 5) to find the mistakes<br>in the text of the Proofreading Practice Exercise.<br>They should then re-type the text in Microsoft Word<br>with their corrections.                 | Proofreading Practice exercise           | You may wish to have<br>additional samples with errors<br>ready in case some students<br>finish early.                                       |
|                                                 | When most students are finished, go over the corrections together with the class. Did they find everything?                                                                                                    |                                          |                                                                                                    |
| Individual<br>Practice<br>20 Minutes            | Students should now apply these same proofreading<br>skills to their own writing. By the end of this<br>activity, students' résumés should be DONE!                                                                                                    |                                          |                                                                                                    |
| Introduction to<br>New Content<br>15 Minutes    | Discuss with students the importance of references.<br>Why do employers ask for references? When should<br>you give a potential employer a reference list? What<br>makes a good reference? What information do you<br>need to provide about your references? | Sample References List                   | Encourage students to share<br>information first- and only add<br>your own thought if necessary<br>to clarify or clear up<br>misinformation. |

|                          | Using the sample references list, discuss the format | One strategy (if the students    |
|--------------------------|------------------------------------------------------|----------------------------------|
|                          | for writing a references list.                       | are likely to know the           |
|                          |                                                      | answers) for this is to have     |
|                          |                                                      | students start in groups of 2    |
|                          |                                                      | or3 answering the questions(     |
|                          |                                                      | you may want to include the      |
|                          |                                                      | question "What is a              |
|                          |                                                      | reference?" and then have        |
|                          |                                                      | them switch groups (or share     |
|                          |                                                      | out to the class ) to share      |
|                          |                                                      | answers among groups.            |
|                          |                                                      |                                  |
|                          |                                                      | Another strategy (if the         |
|                          |                                                      | students are unlikely to know    |
|                          |                                                      | the answers) is to prepare slips |
|                          |                                                      | of paper with the questions      |
|                          |                                                      | and short answers to each        |
|                          |                                                      | questions. Give each student a   |
|                          |                                                      | question or an answer and        |
|                          |                                                      | have them mingle and find the    |
|                          |                                                      | person with the matching         |
|                          |                                                      | question/answer. Then have       |
|                          |                                                      | each pair explain their          |
|                          |                                                      | question and answer to the       |
|                          |                                                      | group in their own words.        |
| <b>Focused Practice:</b> | Students should list 3 references and their          | The degree to which students     |
| Writing                  | information, then type a correctly formatted list    | can produce a correctly          |
| Defenences               | (using the sample as a guide).                       | formatted reference list         |
| Kelerences               |                                                      | independently can be used as a   |
| <b>35 Minutes</b>        |                                                      | iormative assessment of their    |
|                          |                                                      | mastery of wherever word         |
|                          |                                                      | SK111S.                          |

## **Capitalization and Punctuation Rules** For Resume Writing

## **Always CAPITALIZE:**

- § Names (Jessica Jones)
- § Street names (*Taylor Street*)
- § Cardinal directions when they are part of a name or address (*East Lake St.*)
- § Names of places (*Minneapolis*, *Minnesota*)
- § Names of schools or companies (MLC Learning Center or Holy Land Bakery)
- § State abbreviations (MN)
- § Section titles and job titles (*Work Experience or Maintenance Worker*)
- § The first word in a line of text
- § Days of the week and months (*Monday, January* 28<sup>th</sup>)
- § Brand names (Microsoft Word, Excel, Windows)
- § Computer terms (*Internet, World Wide Web*)

### Use a PERIOD:

- § After most abbreviations
  - o Street = St.
  - o Avenue = Ave.
  - o Phone = Ph.
  - o Associates = Assoc.
  - o January = Jan.

### **DON'T use a PERIOD:**

- § After some short abbreviations
  - o South = S
  - o Minnesota = MN
  - o Television = TV

### Use a COMMA:

- § Between a city and a state (*Minneapolis*, *MN*)
- § In a list of 3 or more things (*repaired cars, trucks, and motorcycles*)
- § Between the name of the company and the city (*Best Buy, Bloomington, MN*)

### Use a HYPHEN:

- § In a phone number (612-483-1763) no spaces
- § Between two dates (Jan. 2003 Dec. 2005) with spaces

### **Proofreading Practice Exercise**

2135 E Franklin ave stpaul MN, 55401

lam a studnt in computer class at the minnesota Literacy council .lam lerning how to use Programs like Microsoft word

Since january 13 1998 I am living in the united states,

I think I correct all the mistakes.

2135 E Franklin ave stpaul MN, 55401

lam a studnt in computer class at the minnesota Literacy council .lam lerning how to use Programs like Microsoft word

Since january 13 1998 I am living in the united states,

I think I correct all the mistakes.

2135 E Franklin ave stpaul MN, 55401

lam a studnt in computer class at the minnesota Literacy council .lam lerning how to use Programs like Microsoft word

Since january 13 1998 I am living in the united states,

I think I correct all the mistakes.

2135 E Franklin ave stpaul MN, 55401

Iam a studnt in computer class at the minnesota Literacy council .lam lerning how to use Programs like Microsoft word

Since january 13 1998 I am living in the united states,

I think I correct all the mistakes.

### SAMPLE REFERENCE SHEET Send with resume or bring to interview Always ask the people on this list if they want to be a reference for you.

References for:

# **David Becker**

432 Fremont Avenue South #2B Minneapolis, MN 55324 dbecker@yahoo.com (651) 555-8989

John White, Assistant Manager Whole Foods Market 223 Grand Avenue St. Paul, MN 55104 (651) 344-6865 *Current Manager* 

Mary Garcia, Manager Homeland Housecleaning 2949 8<sup>th</sup> Street North Cedar Falls, IA 50613 (319) 334-5584 *Former Employer* 

Jessica Johnson, Technology Instructor Community Partners School 589 Raymond Street St. Paul, MN 55103 (651) 291-5655 *Instructor* 

### Job Search Skills Monday, Day 9, Week 3 of 3 TABE Testing and Sending a Résumé by Email

| Daily Objectives                                                                       | Tasks                                | Vocabulary | Materials & Activities              |
|----------------------------------------------------------------------------------------|--------------------------------------|------------|-------------------------------------|
| (Students will be able to)                                                             | (Students will have completed)       |            | (at the end of this lesson)         |
| Computer Skills:                                                                       | Résumé sent as an attachment to self | Attachment | Sending Email Attachments           |
| Review:                                                                                | and teacher                          | File       | (Document missing, see coordinator) |
| <ul> <li>Sign in to their email account</li> </ul>                                     |                                      | Browse     |                                     |
| Create and send a new email                                                            |                                      |            |                                     |
| message                                                                                |                                      |            |                                     |
| New:                                                                                   |                                      |            |                                     |
| <ul> <li>Send a Word document as an email<br/>attachment</li> </ul>                    |                                      |            |                                     |
| Literacy Skills:                                                                       |                                      |            |                                     |
| • Use appropriate (formal) language<br>for email introduction to potential<br>employer |                                      |            |                                     |

| Activity / Time                                 | Description                                                                                                    | Resources                 | Notes                                                                                                    |
|-------------------------------------------------|----------------------------------------------------------------------------------------------------|---------------------------|----------------------------------------------------------------------------------------------------|
| Warm-up<br>10 Minutes                           | Discuss:<br>Now that their résumés are complete, the next<br>step is making sure it gets to the right person.<br>Sending a résumé by email is one of the most<br>common methods used by job seekers today.<br>How do they do this? What is it called when<br>you send a document by email? What do they<br>already know about how to do this? |                           |                                                                                                    |
| Demonstration of<br>Skills &<br>Introduction of | Review how to log in to email and create a new message. Demonstrate how to attach a document.                                                                                                    | Sending Email Attachments | Students may need a serious<br>review since it's been some time<br>since they have used their email<br>accounts in class |
| New Content<br>20 Minutes                       | Discuss with students the importance of writing<br>a professional email message, since the email is<br>the first thing the potential employer will see.                                                                                                    |                           | Ask students to assist you with<br>the review demonstration.                                                             |

|                                 | <ul> <li>They should make sure they include:</li> <li>A specific and detailed subject line</li> <li>An appropriate greeting</li> <li>A brief description of what position they are sending the résumé for</li> <li>An appropriate closing</li> </ul> |                                                                                                    |
|---------------------------------|----------------------------------------------------------------------------------------------------|----------------------------------------------------------------------------------------------------|
| Focused Practice:<br>30 Minutes | Students log in to their email accounts and create a new message with their résumés attached.                                                                                                    | Students with extra time may<br>read/write other email (to each<br>other or the teacher), as<br>appropriate, or assist other<br>students.                                                               |
| TABE Testing<br>60 Minutes      |                                                                                                    | The coordinator can come and<br>in and start the tests off. Your<br>principal responsibility is<br>making sure they are on task<br>and not talking, and to collect<br>the tests when they are finished. |

## Sending an Email Attachment

1. Open Internet Explorer.

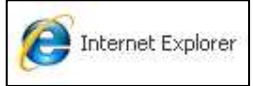

2. Click on the address bar to highlight the Internet address. Press delete or **backspace** to clear the address. Type: **mail.google.com** and press Enter.

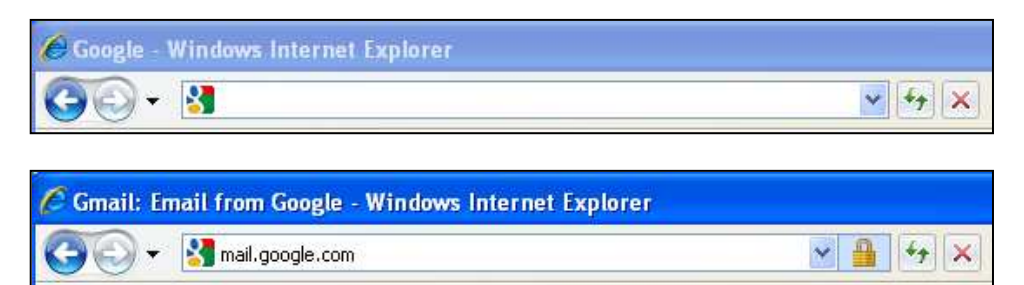

3. Enter your login name and password. Click Sign in.

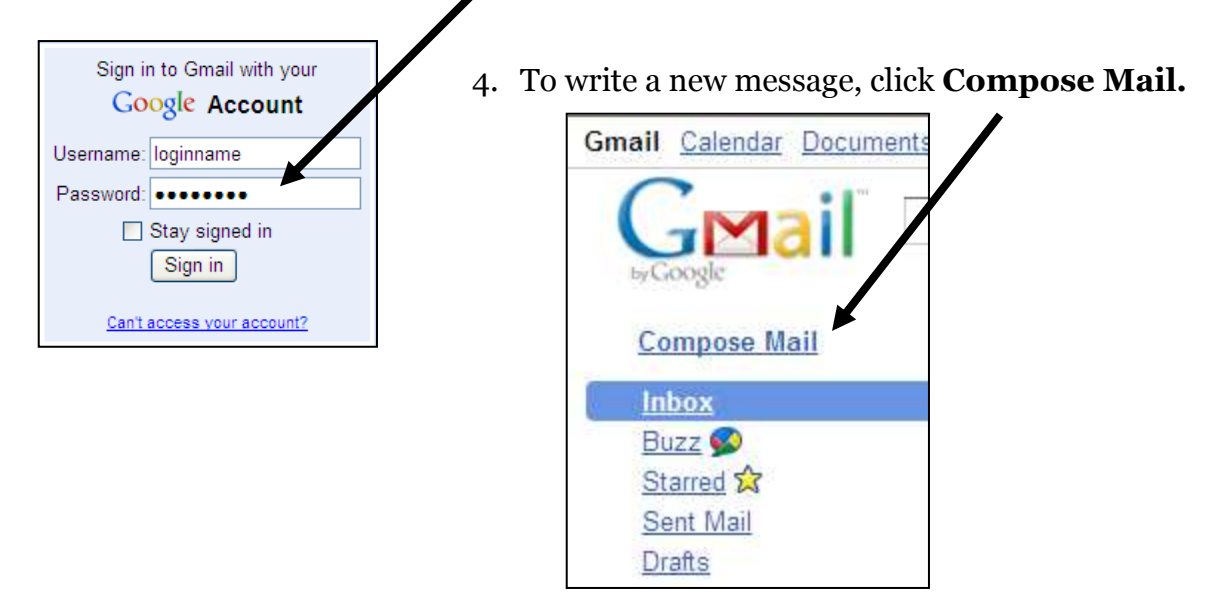

5. Enter an **email address** in the **To** box. In the **Subject** box, type a few words to tell what your message is about. Type your message in the large box below it.

| Send Save Now Discard                 | Ø                       |
|---------------------------------------|-------------------------|
| To: swbrandt@gmail.com                |                         |
| Add Cc   Add Bcc                      |                         |
| Subject: my assignment                |                         |
| 🏈 <u>Attach a file</u>                |                         |
| B I U fr fr T₄ T₂ 🧐 😇 🕮 🗄 🗄 🗉 🖬 📕 ≣ 着 | Check Spelling <b>v</b> |
| 🔏 <u>« Plain Text</u>                 |                         |
| Hello teacher,                        |                         |
| Here is my writing assignment.        |                         |
|                                       |                         |

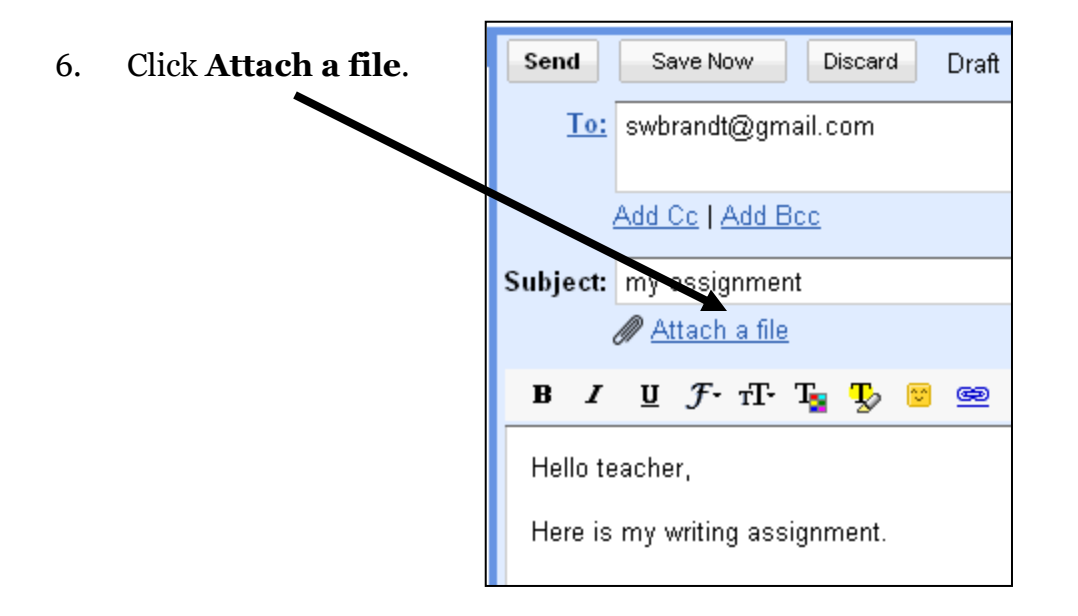

7. A file browsing window will open. Your window will show the documents on **your computer**, so it will look a little different from this picture. Find your document. You might need to go to the **Desktop**, or to **My Computer** and open your USB flash drive, if your document is not in the **My Documents** folder.

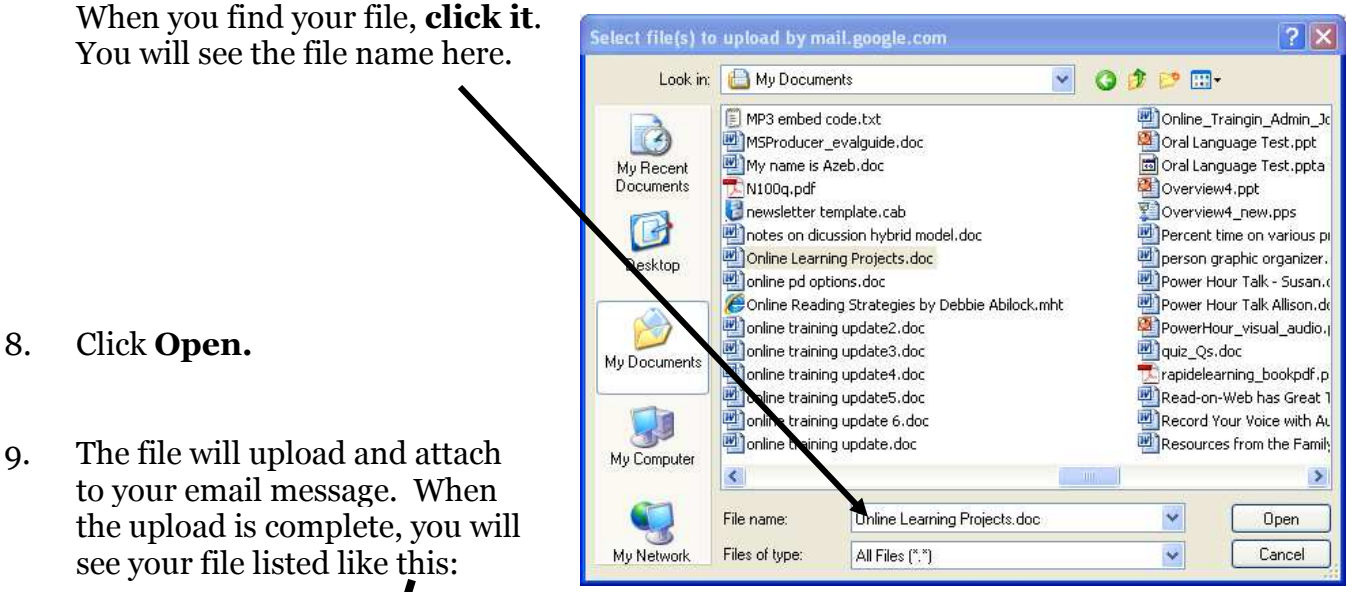

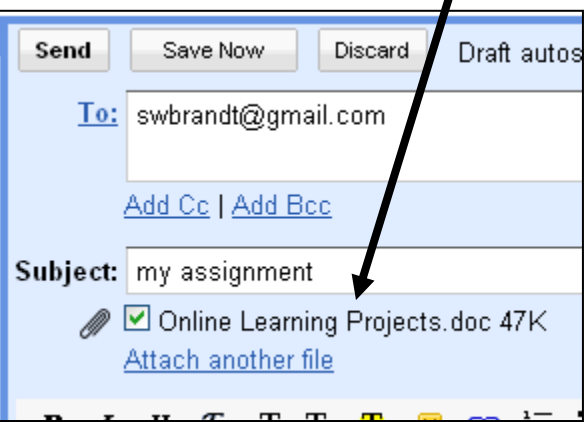

- 10. Click Send.
- 11. If you are finished reading and writing email, click **Sign out.**

### Job Search Skills Tuesday, Day 10, Week 3 of 3 Online Career Research

| Daily Objectives                                                                                                    | Tasks                          | Vocabulary | Materials & Activities      |
|----------------------------------------------------------------------------------------------------|--------------------------------|------------|-----------------------------|
| (Students will be able to)                                                                                                    | (Students will have completed) |            | (at the end of this lesson) |
| Computer Skills:                                                                                                    | · Job Search exercise 5        | URL        | Job Search exercise 5       |
| Review:                                                                                                    |                                | Hyperlink  |                             |
| <ul> <li>Open an Internet browser and navigate</li> </ul>                                                                                                    |                                | Scroll bar |                             |
| to a specific web address (URL) using                                                                                                    |                                | Tabs       |                             |
| the address bar                                                                                                    |                                |            |                             |
| <ul> <li>Correctly type a web address (URL)</li> </ul>                                                                                                    |                                |            |                             |
| New:                                                                                                    |                                |            |                             |
| <ul> <li>Navigate a website to find specific information, including using tabs, hyperlinks, the back button, and the scroll bar</li> <li>Print information from a website (if printing is available - ask your coordinator)</li> </ul> |                                |            |                             |
| <ul> <li>Literacy Skills:</li> <li>Scan for keywords to locate information</li> <li>Use website design conventions and formatting clues to locate information</li> </ul>                                                               |                                |            |                             |

| Activity / Time                                                             | Description                                                                                                    | Resources                                                                                                    | Notes                                                                                                    |
|-----------------------------------------------------------------------------|----------------------------------------------------------------------------------------------------|----------------------------------------------------------------------------------------------------|----------------------------------------------------------------------------------------------------|
| Warm-up<br>10 Minutes                                                       | Facilitate discussion among students:<br>Now that they have gotten their application<br>documents ready and identified job leads, they<br>must begin looking for information about jobs<br>and careers. The Internet is a great place to find<br>this kind of information.<br>What kind of information do they think they<br>might find on the Internet? What kind of<br>websites do they/have they used? (or heard of?)<br>What do these websites provide?                                       |                                                                                                    | You might have students work<br>in groups and brainstorm what<br>they know about job search on<br>the internet (perhaps on chart<br>paper) before discussing as<br>group.                                                                                                    |
| Review &<br>Demonstration<br>Of Internet<br>Navigation Skills<br>20 Minutes | <ul> <li>Bring up the website from Job Search Exercise</li> <li>5. Demonstrate how to navigate using: <ul> <li>o Scroll bar</li> <li>o Back button</li> <li>o Tabs</li> <li>o Hyperlinks (and how to identify hyperlinks)</li> </ul> </li> <li>Describe or discuss the need to scan websites to find information quickly. Experienced</li> <li>readers/Internet users do not read everything on a web page. They look for key ideas and links/buttons, etc. to find just what they are</li> </ul> | Laptop & LCD Projector<br>Job Search Exercise 5                                                                                                    | Students may assist with<br>demonstration of skills.<br>As the teacher (or a student)<br>navigates the website, consider<br>using the "Think Aloud"<br>strategy to describe exactly<br>what you are thinking as you<br>look over different parts of the<br>site and make decisions about<br>what to pay attention to and<br>what to click on. |
| Individual Practice<br>90 Minutes                                           | looking for.<br>Students should complete Job Search Exercise 5<br>to learn about careers they are interested in.                                                                                                    | Job Search Exercise 5 [Note: This<br>ex. will suggest students print<br>information they are interested in.<br>Check with your coordinator about<br>whether printing is available at your<br>site. If not, suggest students take<br>notes on information they are<br>interested in and print at a library,<br>using Ex. 5 and thier notes as a<br>guide. | Students who complete Exercise<br>5 quickly can be encouraged to<br>look up additional information<br>on the site or to write about<br>what they have learned.                                                                                                    |

# **JOB SEARCH: EXERCISE 5**

# www.iseek.org -Researching Careers and Finding Jobs Online

- 1. **Open INTERNET EXPLORER**
- 2. Type the website address: <u>www.iseek.org</u>
- 3. Click on EXPLORE CAREERS

4.

| Address http://w  | ww.iseek.org                                                                       |                                                                                                    |
|-------------------|------------------------------------------------------------------------------------|----------------------------------------------------------------------------------------------------|
| December 19, 2005 | explore<br>careers                                                                 | plan your<br>education     find a<br>job     grow your<br>business       ?help     Primy workbook     Q search                                                                                                    |
| Click on FIND     | Explore Careers - Micr.                                                            | osoft Internet Explorer                                                                                                    |
| CAREERS           | File Edit View Favorites                                                           | Tools Help                                                                                                    |
|                   | 🕝 Back 🝷 🕥 🕤 💌                                                                     | 😰 🏠 🔎 Search 🤺 Favorites 🕢 🎓 چ 📨 🕶 🛄 🖏                                                                                                    |
|                   | Address 🚳 http://www.iseek.                                                        | org/sv/10000.jsp                                                                                                    |
|                   | <b>iseek</b><br>Search this<br>section:                                            | explore plan your find a grow your business<br>D home ?help II my workbook Q search                                                                                                    |
|                   | Find Industries                                                                    | Explore Careers                                                                                                    |
|                   | Find Career Counseling<br>Services<br>Explore and Plan:<br>Career Planning Process | If you are exploring various fields of work, changing occupations or simply looking for a career description, this section of ISEEK will help you learn details about different careers and how to pursue them in Minnesota. |
|                   | Assessments<br>Skills                                                              | earch this section:                                                                                                    |
|                   | Other Career Options<br>Career Planning<br>Resources                               | Find Careers     Descriptions of careers in Minnesota                                                                                                    |
|                   | Counselor Comer<br>New to America                                                  | Find Industries     Profiles of Minnesota industries                                                                                                    |
|                   |                                                                                    | Find Career Counseling Services     Career counseling services to help you plan your career                                                                                                    |

- 5. Click on ALL GROUPS.
- 6. Click on a career title in the list.
- 7. Write the name of the career you chose: \_\_\_\_\_

8. The information you see is general information about this career.

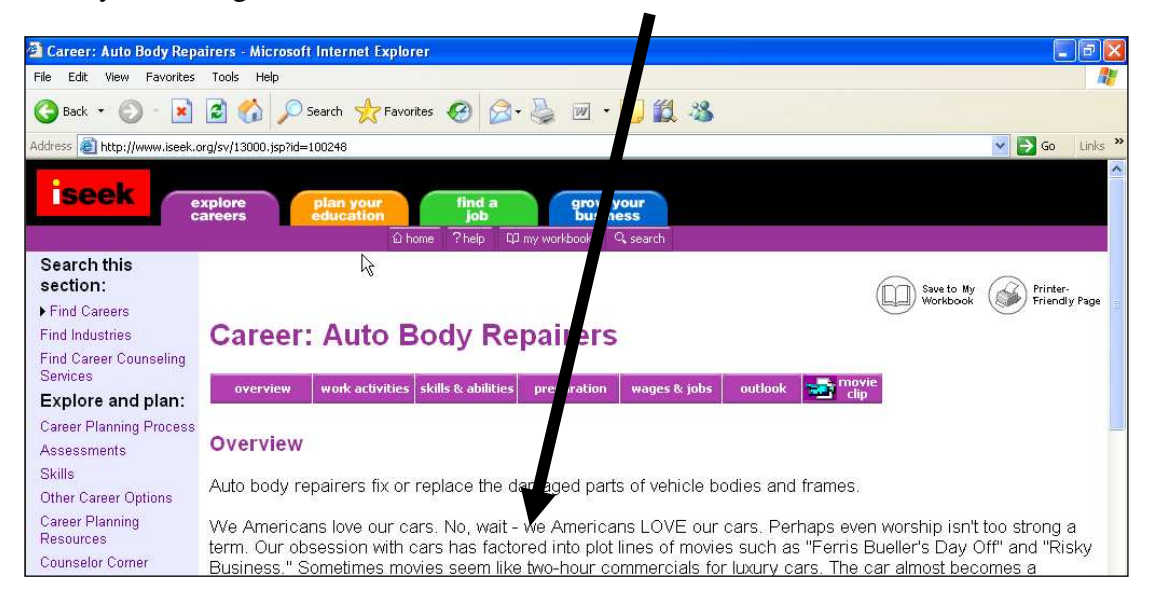

#### 9. Click on WORK ACTIVITIES.

| 🚰 Career: Auto Body Repa       | airers - Microsoft Internet Explorer                                                                                                    | <b>B</b> X |
|--------------------------------|----------------------------------------------------------------------------------------------------|------------|
| File Edit View Favorites       | Tools Help                                                                                                    | 1          |
| 🕒 Back 🔹 🕥 - 💌                 | 😰 🏠 🔎 Search 👷 Favorite 🤣 😥 - 🥁 😥 - 🛄 🎇 🥸                                                                                                    |            |
| Address in http://www.iseek.c  | org/sy/13000.jsp?id=100248                                                                                                    | Links »    |
| iseek                          | areers plan your<br>areers education ind a grow your<br>business<br>areers area on a search                                                                                                    | ^          |
| Search this section:           | Save to My Workbook                                                                                                    | Page       |
| Find Industries                | Career: Auto Body Repairers                                                                                                    |            |
| Services                       | overview work activities skills & abilities preparation wages & jobs outlook 🚮 movie                                                                                                    |            |
| Explore and plan:              |                                                                                                    |            |
| Assessments                    | Overview                                                                                                    |            |
| Skills<br>Other Career Options | Auto body repairers fix or replace the damaged parts of vehicle bodies and frames.                                                                                                    |            |
| Career Planning<br>Resources   | We Americans love our cars. No, wait - we Americans LOVE our cars. Perhaps even worship isn't too strong a term. Our obsession with cars has factored into plot lines of movies such as "Ferris Bueller's Day Off" and "Risl | ку         |
| Counselor Corner               | Business." Sometimes movies seem like two-hour commercials for luxury cars. The car almost becomes a                                                                                                    | 183        |

- 10. The information you see describes what people in this career do. **Write** two of the work activities here:
  - 1.

     2.
- 11. Click on SKILLS & ABILITIES.

12. The information you see describes the skills you need to do this job well. **Write** 2 of the skills or abilities here:

١

 1.

 2.

### 13. Click on PREPARATION.

| 🚰 Career: Auto Body Repa     | airers - Microsoft Internet Explorer                                                     |
|------------------------------|------------------------------------------------------------------------------------------|
| File Edit View Favorites     | Tools Help                                                                               |
| 🔇 Back 🔹 🕥 - 💌               | 🖻 🏠 🔎 Search 👷 Favorites 🤣 🍕 🔟 👻 🛄 🖏                                                     |
| Address 🙆 http://www.iseek.o | rg/sv/13020.jsp?id=100248                                                                |
| iseek                        | Axplore plan your find a grow your business<br>areers û home ?help 印 / workbook Q search |
| Search this<br>section:      | Save to My Printer-                                                                      |
| ▶ Find Careers               | Concern Auto Dedu Denemo                                                                 |
| Find Industries              | Career: Auto Body Reparers                                                               |
| Services                     | nuonijam mode stinitios stills 9. skiltios mensestian mans 9. jobs outlook 🛶 movie       |
| Explore and plan:            | uver view work activities skills & abilities preparation wages & jobs outlook 🖬 clip     |
| Career Planning Process      | Proposition                                                                              |
| Assessments                  | Preparation                                                                              |
| Skills                       | To work as an auto body repairer, you must                                               |
| Other Career Options         |                                                                                          |
| Career Planning<br>Resources | have a high school diploma or GED;<br>complete a formal training program; and            |

14. The information you see describes how many years of education and what kind of education you need for this career.

Check the boxes that apply to this career.

### 15. Click on MOVIE CLIP.

You will see a short video about this career.

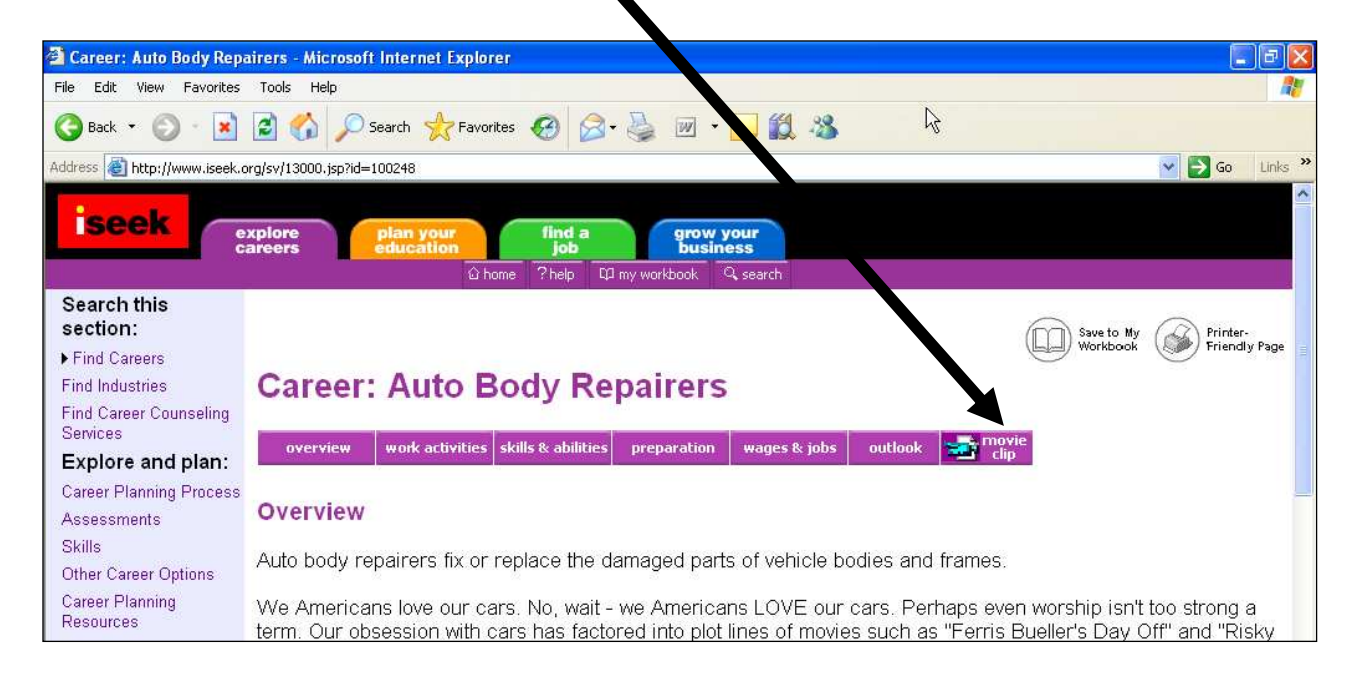

16. When the video is finished, **Click** on the **X** to close the window.

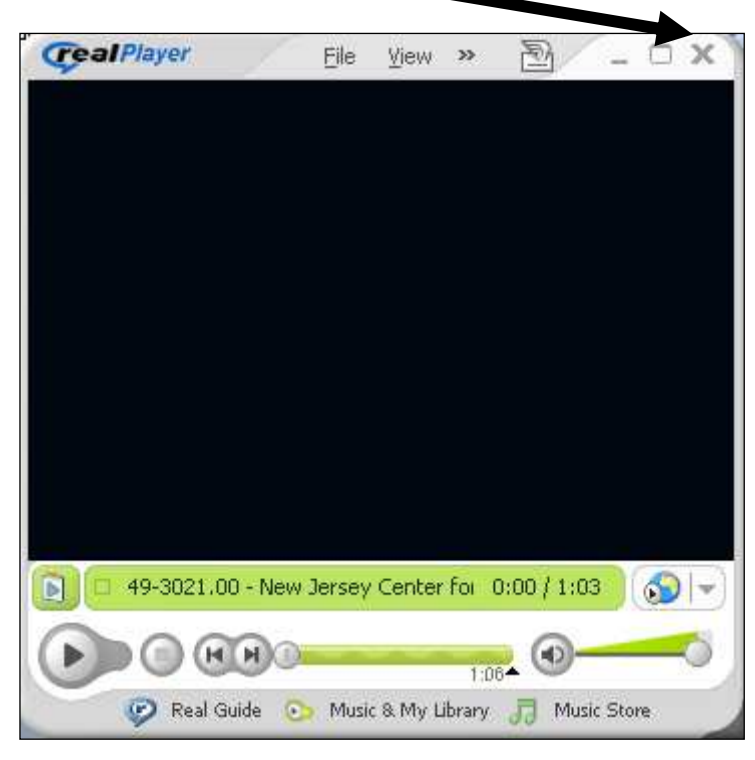

#### 17. Click on WAGES and JOBS.

| -                                                     |                                                                                        |                                      |
|-------------------------------------------------------|----------------------------------------------------------------------------------------|--------------------------------------|
| Career: Auto Body Rep                                 | bairers - Microsoft Internet Explorer                                                  |                                      |
| File Edit View Favorites                              | Tools Help                                                                             | <u>#</u>                             |
| 🌀 Back 🔹 🕥 - 💌                                        | 😰 🟠 🔎 Search 👷 Favorites 🤣 🔗 - 🖕 📝 - 🛄 🎉 🥸                                             |                                      |
| Address 🙆 http://www.iseek.                           | org/sv/13000.jsp?id=100248                                                             | Go Links 🎽                           |
| iseek                                                 | explore plan your find a gr v your but ness<br>education ?help @rmy workbook. & search |                                      |
| Search this<br>section:<br>Find Careers               |                                                                                        | Save to My<br>Workbook Friendly Page |
| Find Industries<br>Find Career Counseling<br>Services | Career: Auto Body Repairers                                                            | - mavie                              |
| Explore and plan:                                     | overview work activities skills & abilities preparation wages & jobs outlook           | Cip                                  |

- 18. The information you see describes the average pay for people in this career.
- 19. Scroll Down. Click in the ZIP CODE box.
- 20. **Type** your zip code.

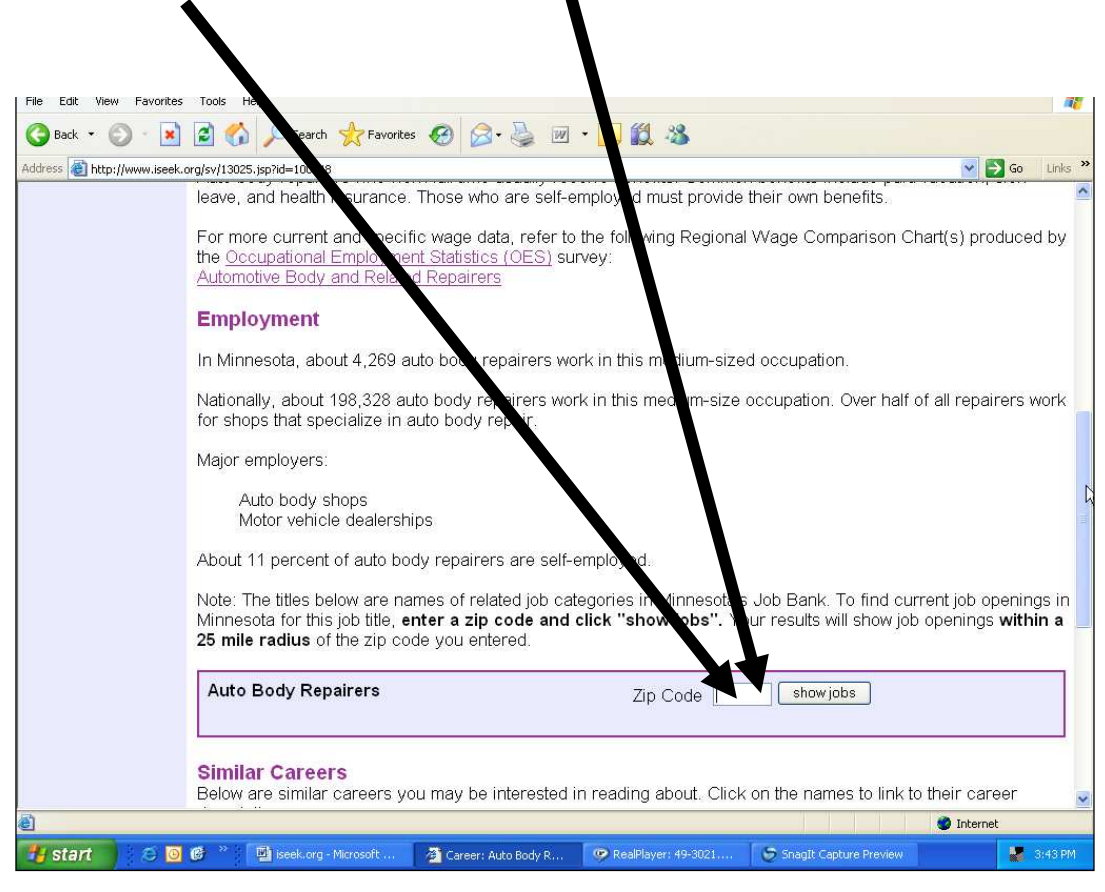

21. Click on SHOW JOBS.

22. The information you see shows jobs within 25 miles of your home. **Click** on one of the job titles to see more information about this job.

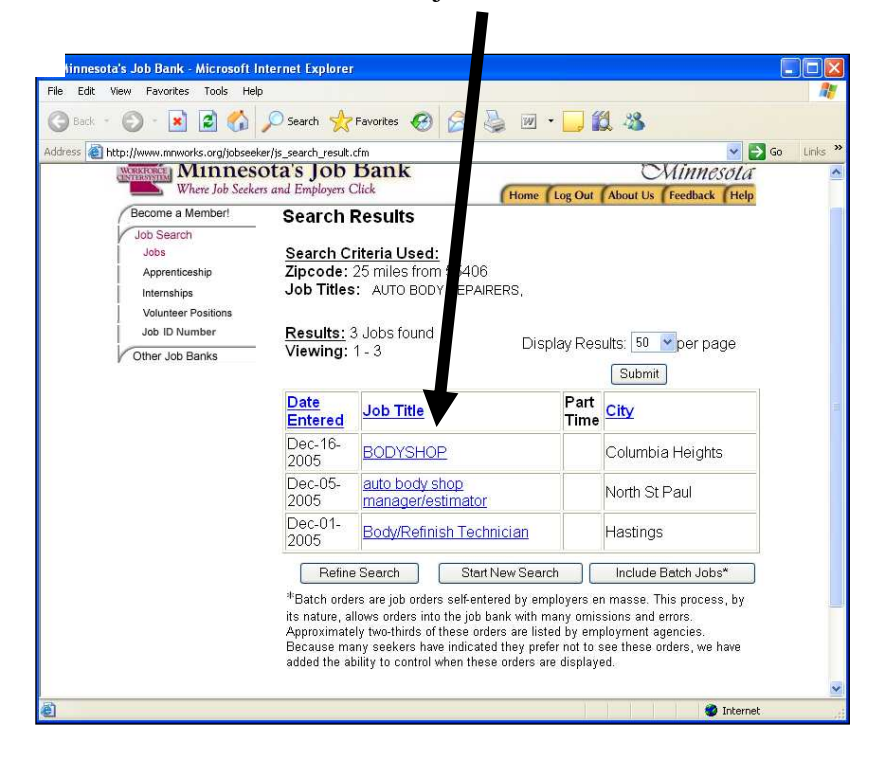

23. To see information about the employer you need to register. You can click on **REGISTER** or type this information in the boxes:

User Name:

Password

jessicahmong password

- 24. **Read** the information about this job. If you like this job, **Click** on the **PRINT** button.
- 25. Write some information about the job:

Job Title: \_\_\_\_\_\_ Company Name: \_\_\_\_\_\_ How to Apply In person Fax phone e-mail Hours: full time part time

| 26. Click on BACK. | 🗿 Minnesota's Job Bank - Mi    | rosoft Internet Explorer                                                                               |  |  |
|--------------------|--------------------------------|----------------------------------------------------------------------------------------------------|--|--|
|                    | File Edit View Favorites Ti    | iols Help                                                                                              |  |  |
|                    | 🌀 Back 👻 🕥 - 💌 😰               | ) 🔗 🔎 Search 🤺 Favorites 🤣 🔗 - 😓 📝 - 🗾 🏭 🦓                                                             |  |  |
|                    | Address 🙋 http://www.mnworks.c | rg/jobseeker/js_job_desc.cfm?job_id=MNJ447953                                                          |  |  |
|                    |                                | Job Listing                                                                                            |  |  |
|                    | Job ID: MNJ447953              | Create Date: 12/16/2005 Number of Positions: 1                                                         |  |  |
|                    | Job Location:                  | Landmark Personnel Inc<br>3964 Central Ave Ne<br>Columbia Heights,<br>MN 55421                         |  |  |
|                    | How to Apply:                  | Phone: Pamala Seeman<br>7637817045                                                                     |  |  |
|                    |                                | Email: JDHANSON@AOL.COM                                                                                |  |  |
|                    |                                | In Person: Pamala Seeman<br>3964 Central Ave Ne<br>Columbia Heights MN , 55421                         |  |  |
|                    | Occupational Title:            | AUTO BODY REPAIRERS                                                                                    |  |  |
|                    | Job Title:                     | BODYSHOP                                                                                               |  |  |
|                    | Work Type:                     | 40 hours per week, Duration is Full Time, Regular - Day Shift                                          |  |  |
|                    | Salary Offered:                | \$ 11.00 - \$ 13.00 per Hour                                                                           |  |  |
|                    | Benefits:                      | 401K,Dental Insurance,Health Insurance,Holidays,Sick Leave,Vacation,                                   |  |  |
|                    | Education Required:            | No High School Diploma/GED Required                                                                    |  |  |
|                    | Experience Required:           | 12 Months                                                                                              |  |  |
|                    | Job Description:               | Working in truck trailer body shop. Applicant should have some body<br>exprience or vocational school. |  |  |
|                    | Done                           | Ø Internet                                                                                             |  |  |

- 27. Click on another job title. Read the information.
- 28. Finish your job research. Use the BACK button to go back to a webpage that you saw before.
- 29. Ask a teacher to check your work. Your teacher will sign in the box below.

### Job Search Skills Wednesday, Day 11, Week 3 of 3 Online Job Search

| Daily Objectives                                           | Tasks                                           | Vocabulary | Materials & Activities              |
|------------------------------------------------------------|-------------------------------------------------|------------|-------------------------------------|
| (Students will be able to)                                 | (Students will have completed)                  |            | (at the end of this lesson)         |
| Computer Skills:                                           | Job Search exercise 6                           |            | Job Search exercise 6               |
| Review:                                                    | Printed at least 3 job postings                 |            |                                     |
| <ul> <li>Open an Internet browser and navigate</li> </ul>  | <ul> <li>Compared job postings using</li> </ul> |            | Grid for comparing job descriptions |
| to a specific web address (URL) using                      | grid                                            |            |                                     |
| the address bar                                            |                                                 |            |                                     |
| <ul> <li>Correctly type a web address (URL)</li> </ul>     |                                                 |            |                                     |
| <ul> <li>Navigate a website to find specific</li> </ul>    |                                                 |            |                                     |
| information, including using tabs,                         |                                                 |            |                                     |
| hyperlinks, the back button, and the                       |                                                 |            |                                     |
| scroll bar                                                 |                                                 |            |                                     |
| <ul> <li>Print information from a website (If</li> </ul>   |                                                 |            |                                     |
| printing is available at your site - Check                 |                                                 |            |                                     |
| with coordinator)                                          |                                                 |            |                                     |
| Literacy Skills:                                           |                                                 |            |                                     |
| <ul> <li>Scan for keywords to locate</li> </ul>            |                                                 |            |                                     |
| information                                                |                                                 |            |                                     |
| Use website conventions and                                |                                                 |            |                                     |
| formatting clues to locate information                     |                                                 |            |                                     |
| <ul> <li>Compare/contrast job descriptions</li> </ul>      |                                                 |            |                                     |
| <ul> <li>Identify job postings that match their</li> </ul> |                                                 |            |                                     |
| skills, abilities and experience                           |                                                 |            |                                     |
|                                                            |                                                 |            |                                     |

| Activity / Time            | Description                                                                                                    | Resources                             | Notes                                                                                                    |
|----------------------------|----------------------------------------------------------------------------------------------------|---------------------------------------|----------------------------------------------------------------------------------------------------|
| Warm-up<br>10 Minutes      | Discuss experiences you and the students have<br>had with searching for jobs online. Have they<br>looked for jobs online before? If so, what<br>websites have they used? Have they had<br>success doing this in the past? Have they found<br>it frustrating? What would they like to do<br>better in their online job search? |                                       | Consider setting this up as a<br>mingle or find someone who,<br>where students circulate among<br>classmates and ask questions<br>about online job search. At end<br>of activity students can share to<br>class about what peers had to<br>say.            |
| Review &                   | As with the Day 10 Lesson, bring up the                                                                                                    | Laptop & LCD Projector                | Students may assist with                                                                                                    |
| Demonstration              | website from Job Search Exercise 5. Review                                                                                                    | Leh Seemeh Franzisa (                 | demonstration of skills. You can                                                                                                    |
| Of Internet                | o Scroll bar                                                                                                    | Job Search Exercise 6                 | even ask student to pause and<br>"Think Aloud" by asking them                                                                                                    |
| Novigation Skills          | o Back button                                                                                                    |                                       | why they are doing what they                                                                                                    |
| Inavigation Skills         | o Tabs                                                                                                    |                                       | are doing. Or why they went to                                                                                                    |
|                            | o Hyperlinks (and how to identify                                                                                                    |                                       | a certain section or skipped a                                                                                                    |
| 15 Minutes                 | hyperlinks)                                                                                                    |                                       | certain section.                                                                                                    |
|                            | Discuss the need to scan websites to find<br>information quickly. Experienced<br>readers/Internet users do not read everything on<br>a web page. They look for key ideas and<br>links/buttons, etc. to find just what they are<br>looking for.                                                                                |                                       | As you navigate the website,<br>consider using the "Think<br>Aloud" strategy to describe<br>exactly what you are thinking<br>as you look over different parts<br>of the site and make decisions<br>about what to pay attention to<br>and what to click on. |
| <b>Individual Practice</b> | Students should complete Job Search Exercise 6                                                                                                    | Job Search Exercise 6                 | Students who complete Exercise                                                                                                    |
| 75 Minutes                 | to learn about careers they are interested in.                                                                                                    |                                       | 5 quickly can be encouraged to<br>look up additional information                                                                                                    |
|                            |                                                                                                    |                                       | what they have learned.                                                                                                    |
| Individual Practice        | After students have located 3 jobs, they should                                                                                                    | 3 Printed Job Postings (if students   | Students who work quickly                                                                                                    |
| 20 Minutos                 | compare/contrast them using the comparison                                                                                                    | cannot print, ask them to take notes) | should be encouraged to write                                                                                                    |
| 20 Minutes                 | grid.                                                                                                    | Grid for comparing job descriptions   | up their comparisons as a<br>paragraph in Word.                                                                                                    |
## **JOB SEARCH: EXERCISE 6**

#### Using the Internet to Find a Job

- 1. **Open** Microsoft Internet Explorer
- 2. In the address bar **Type** www.ajb.org/mn/. Press the ENTER key.
- 3. You will see the website for Minnesota's Job Bank. On this website you can search for job openings in Minnesota. Let's find some jobs! Follow the Directions in the picture below.

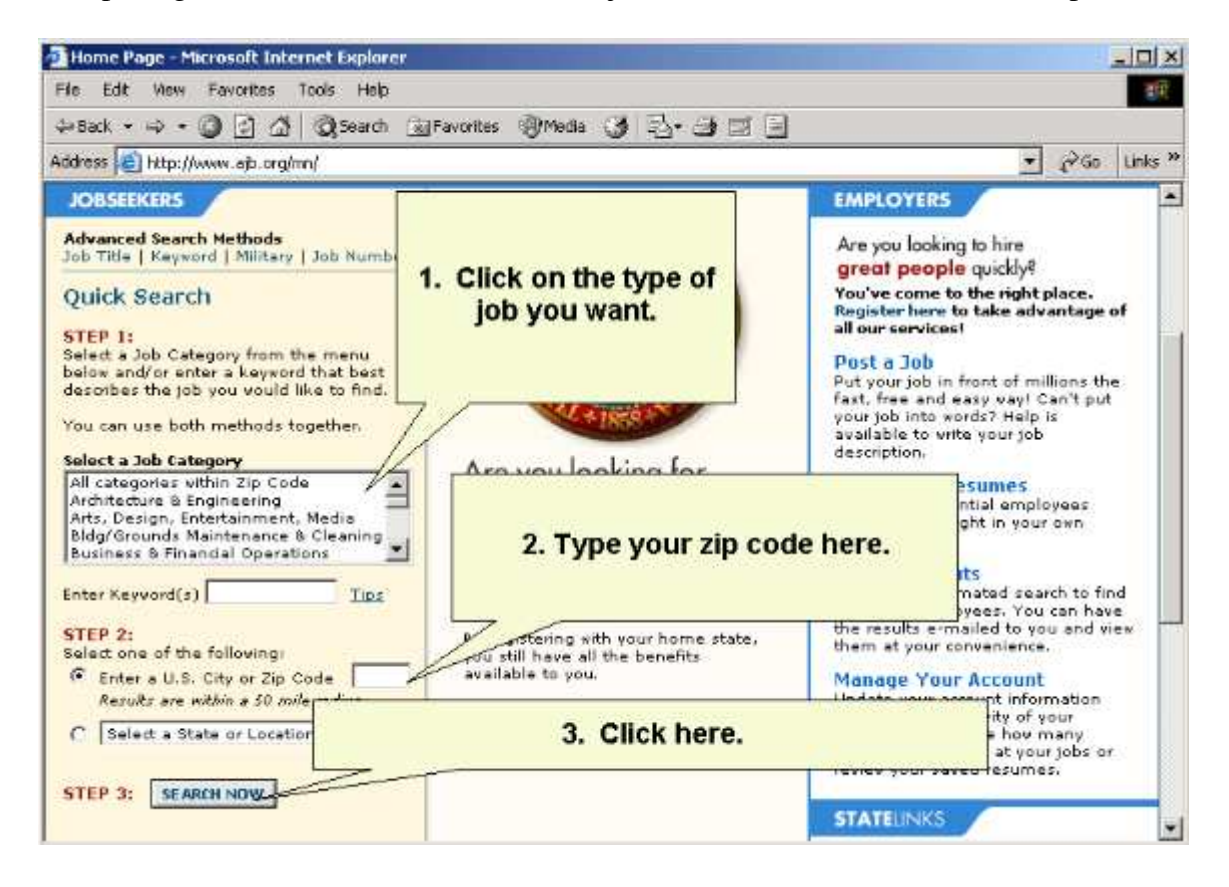

4. You will see a list of many jobs. Each line in the list is a different job. **Read** about each part of the screen in the picture below.

| 8ack                                                                                                    | JFavor                                                                                            | 9 I I                                                                          |                                                                                                    | This is                                                              |
|----------------------------------------------------------------------------------------------------|---------------------------------------------------------------------------------------------------|--------------------------------------------------------------------------------|----------------------------------------------------------------------------------------------------|----------------------------------------------------------------------|
| This is the JC<br>Your sear<br>To view a<br>save the<br>button an<br>are allow<br>Click on a                                                                                         | pout here re<br>tave yo                                                                           | the<br>ERE<br>IS. u'd like to<br>aRCH'<br>cout. You                            | Display the jobs t<br>match your criteri<br>Click on the butto<br>to sort by relevan<br>SORT NO<br>the jobs by the Cou | WHEN the<br>job was<br>added to<br>this<br>w<br>w<br>oty.            |
| Job Title<br>KeyElte A plyst +                                                                                                    | Company<br>West Group                                                                             | Local In<br>US - N.<br>Minne polis                                             | Salary                                                                                                    | 1   2   /4<br>Post Hod<br>04/ 9/03                                   |
| Senior V.6b Developer with<br>Architect Java, J2EE skills +<br>Parts Documentation Specialist-<br>parts cataloos +<br>Movie Extras and Models +                                      | A.J. Associates<br>ADECCO TECHNICAL -<br>MINNESOTA<br>Exposed C dog                               | US - MI),<br>Minneañolis<br>US - MN,<br>Bloominaton<br>US - MN,<br>MINNEAPOLIS | \$30,000-<br>42.000/per vear<br>\$200 500/per                                                                          | 04/29/03<br>04/29/03<br>04/29/03                                     |
| Interpreter +<br>Interpreter<br>Tool Desig<br>GRAPHIC<br>PRODUCT<br>Graphic D<br>MECHANIC<br>Interpreter<br>This is THE C<br>that has the ju<br>here for r<br>information a<br>COMPA | Alling J tals and Clinics<br>OMPANY 5 and<br>bb. Click turin This<br>nore taple<br>bout the other | s is HOW MUCH                                                                  | the                                                                                                    | 04/29/03<br>04/29/03<br>04/29/03<br>04/29/03<br>04/29/03<br>04/29/03 |

5. **Click** on one of the job titles to see more information.

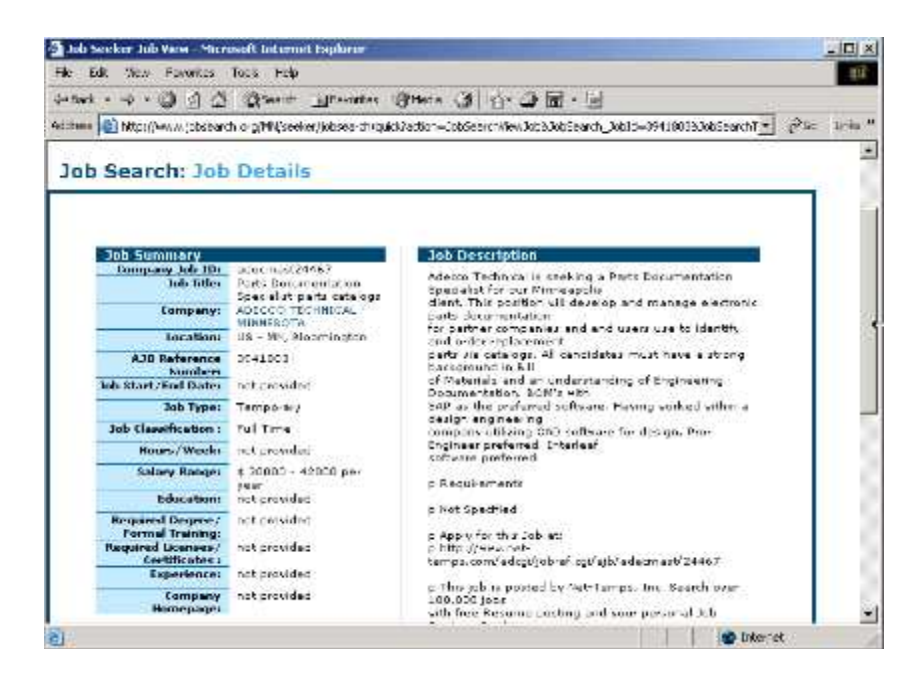

6. You will see a screen like the one above. This screen tells you about the job. This is called a Job Description. **Click** on the **APPLY NOW** button at the bottom of the screen.

7. You will see a screen with information about how to apply for the job. When you apply for a job you should always **Read the Directions Carefully**. There are many ways to apply for a job. Sometimes the company will want you to come to their office to apply, sometimes they will want you to send a resume or apply online.

8. Now you will do a more specific job search. **Click** on **JOB SEARCH** at the top of the page.

Search for a job in a select occupation by choosing a job category from the r can also enter word(s) that best describe the occupation you are looking for

Use both methods together to search within a selected occupation.

| Search all job categories within Zip Code<br>Architecture & Engineering<br>Arts, Design, Entertainment, Media<br>Bldg/Grounds Maintenance & Cleaning<br>Business & Financial Operations |             |
|----------------------------------------------------------------------------------------------------|-------------|
| Enter Keyword(s)                                                                                                    | Search Tips |

#### 9. In the first box, Select COMMUNITY and SOCIAL SERVICES

- 10. In the keyword box **Type** the word *Somali*.
- 11. In the next box **Type** your zip code. **Click** on **SEARCH NOW**.
- 12. You will see a list of jobs that are: Community and Social Service jobs

#### AND

Are near your zip code

#### AND

Have the word Somali in the job description

- 13. Now you're ready to do your own search. First answer the questions below:
- What city do you want to work in? \_\_\_\_\_\_
- What kind of job are you looking for? \_\_\_\_\_\_
- Part-time or full-time? \_\_\_\_\_\_

#### 14. Click on JOB SEARCH at the top of the page.

- 15. Search for a job you're interested in.
- 16. When you find a job description that matches your answers in #13, print the job description.

17. Are you finished? Ask a teacher to check your work. Your teacher will sign in the boxes below.

Student has written answers to the questions in item #13 Student has a printed job description that matches the answers in #13

18. When you understand how to use this website you can try searching for jobs on other websites. Here is a list of job websites in Minnesota.

| St. Paul      | http://www.twincities.com/mld/twincities/classifieds/employment/ |
|---------------|------------------------------------------------------------------|
| Pioneer Press |                                                                  |
| Star Tribune  | www.startribune.com/employment                                   |
| Job Seeker    | http://www.jobsearch.org/                                        |
| Service       |                                                                  |
| Employment    | http://www.mnwfc.org/jobseekers.htm                              |
| Resources     |                                                                  |
| Online        | www.mncn.org/jobs                                                |
| Nonprofit Job |                                                                  |
| Board         |                                                                  |
| Cynthia Cook, | www.ruworking.com                                                |
| Inc.          |                                                                  |
| Apple One     | www.appleone.com                                                 |
| Company       |                                                                  |
| The Women's   |                                                                  |
| Press         | http://www.womenspress.com/employment/index.html                 |
|               |                                                                  |
| Monster Jobs  | www.monster.com                                                  |

### Comparing Job Descriptions

|                                       | Job 1 | Job 2 | Job 3 |
|---------------------------------------|-------|-------|-------|
| Job Title                             |       |       |       |
|                                       |       |       |       |
| Job Duties                            |       |       |       |
|                                       |       |       |       |
| Salary                                |       |       |       |
| Benefits                              |       |       |       |
| Denemos                               |       |       |       |
| Schedule /                            |       |       |       |
| Number of Hours                       |       |       |       |
| Qualifications Needed                 |       |       |       |
|                                       |       |       |       |
| Location                              |       |       |       |
|                                       |       |       |       |
| Things I like about this job          |       |       |       |
|                                       |       |       |       |
| Things I don't like about<br>this job |       |       |       |
|                                       |       |       |       |
| Other notes                           |       |       |       |
|                                       |       |       |       |

#### Job Search Skills Thursday, Day 11, Week 3 of 3 Complete the Course

| Daily Objectives                                                 | Tasks                                             | Vocabulary | Materials & Activities              |
|------------------------------------------------------------------|---------------------------------------------------|------------|-------------------------------------|
| (Students will be able to)                                       | (Students will have completed)                    |            | (at the end of this lesson)         |
| Computer Skills:                                                 | <ul> <li>Write paragraph reflecting on</li> </ul> |            | Course Completion Checklist         |
| Review                                                           | learning and new learning goals                   |            | (Document missing, see coordinator) |
| <ul> <li>Sign in to their email account</li> </ul>               | Either: send documents to                         |            |                                     |
| Create and send a new email message                              | themselves as email attachments                   |            | How to Clear a USB                  |
| Send document as email attachments                               | OR save documents on personal                     |            |                                     |
| New                                                              | USB Drives                                        |            |                                     |
| <ul> <li>Transfer documents to different</li> </ul>              | <ul> <li>Delete documents from USB</li> </ul>     |            |                                     |
| (personal) USB Drives                                            | Drives                                            |            |                                     |
| <ul> <li>Clean out USB Drives (delete files)</li> </ul>          |                                                   |            |                                     |
| Literacy Skills:                                                 |                                                   |            |                                     |
| <ul> <li>Assess own skills and<br/>growth/improvement</li> </ul> |                                                   |            |                                     |
| <ul> <li>Set goals for retaining and improving</li> </ul>        |                                                   |            |                                     |
| skills                                                           |                                                   |            |                                     |
|                                                                  |                                                   |            |                                     |

| Activity / Time                                   | Description                                                                                                    | Resources                   | Notes                                                                                                    |
|---------------------------------------------------|----------------------------------------------------------------------------------------------------|-----------------------------|----------------------------------------------------------------------------------------------------|
| Individual Work:<br>Self-Assessment               | Students read over a checklist of all of the<br>literacy and computer skills that were featured<br>in the course and answer how they feel they                                                                                          | Course Completion Checklist |                                                                                                    |
| 30 Minutes                                        | have mastered each one. They should be<br>encouraged to take their time and look back<br>over their work.                                                                                                    |                             |                                                                                                    |
| Individual Work:<br>Self-Reflection<br>20 Minutes | Students will reflect on their learning<br>throughout the course in writing. Students<br>should write a paragraph in Word describing<br>what they've learned, what they would like to<br>learn more about, and what they will do to     |                             |                                                                                                    |
|                                                   | apply and maintain their skills now that the class is finished.                                                                                                    | I apton and I CD Projector  |                                                                                                    |
| Course Review /<br>Student                        | each student to come to the front and<br>demonstrate 1 or 2 things he/she has learned in                                                                                                    | Laptop and LCD Trojector    |                                                                                                    |
| Demonstrations<br>20 Minutes                      | the class that he/she is especially proud of or excited to use.                                                                                                    |                             |                                                                                                    |
| Demonstration<br>15 Minutes                       | Teacher will demonstrate how to save to the<br>desktop, save to a new USB and delete from the<br>desktop and original USB,<br>Also how to attach documents and email them<br>to oneself, and then delete the documents from<br>the USB. |                             | This is so students can clear off<br>the class USB disks and save<br>their work for future reference,<br>which they can either do by<br>bringing in their own disk or<br>emailing information to<br>themselves |
| Individual Work<br>20 Minutes                     | Following a checklist, and the information demonstrated, students preserve their work and clear off USB disks.                                                                                                    | How to Clear USBs document  |                                                                                                    |
| Class Wrap-Up<br>15 min.                          | Pass out certificates, tell students their scores on<br>the latest test, congratulate students on<br>completion, etc.                                                                                                    |                             | Explain to students the<br>difference between attendance<br>and course completion<br>certificates.                                                                                                    |

# How to Clean Out a USB Drive

Other students may use the USB drives next quarter. Please remove all files from the drive.

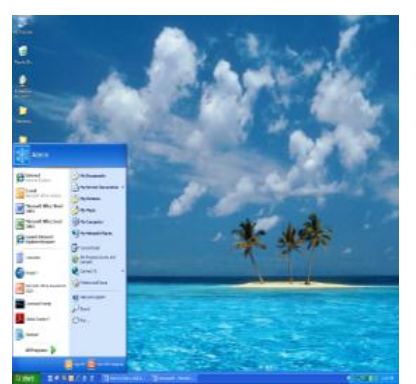

To start, follow the step-by-step directions.

- 1. Go to the Start Menu.
- 2. Click on MY COMPUTER.
- 3. **Click** on the USB drive.

#### = Removable Disk

There are two ways to remove the documents.

A. Method one:

Click on a document.

Hold down the mouse button.

Drag the document to the recycle bin.

Drop the document by letting go of the button.

If the computer asks you "Are you sure you want to delete \_\_\_\_?" click on yes.

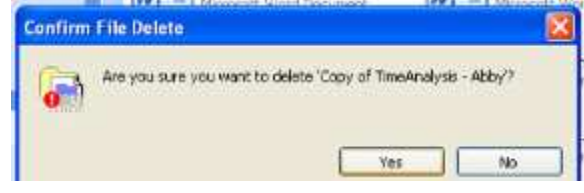

B. Method Two:

Right click on the document.

Click on delete.

If the computer asks you "Are you sure you want to delete \_\_\_?" click on yes.

Try both of the methods and remove all the files from your USB.

Ask the teacher to check your work. When you are complete, they will sign in the box below.